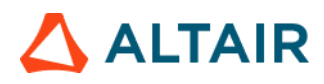

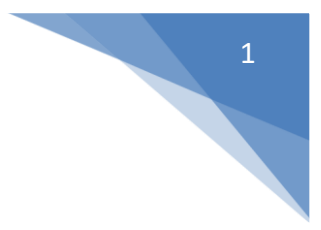

# Altair Safety Report Manager

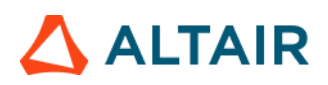

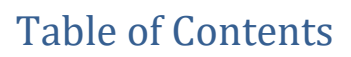

| Altair Safety ReportManager | 1  |
|-----------------------------|----|
| ASRM GUI Overview           | 5  |
| Modules                     | 10 |
| Animation                   | 11 |
| Animation New               | 12 |
| Battery Section Force       | 14 |
| BOM                         | 16 |
| Collision Detection         | 17 |
| Contour Plot                |    |
| Deformed Shape              | 20 |
| Displacement Plot           | 21 |
| Door Aperture Deformation   | 22 |
| Energy Distribution         | 23 |
| Exploded View               | 24 |
| Fuel Tank Interaction       | 25 |
| Fuel Tank Volume Change     | 26 |
| Fuel Tank Zone X Assessment | 27 |
| Fuel Tank Zone Y Assessment | 28 |
| Load Path                   | 29 |
| Measure Plot                | 31 |
| Plastic Strain              | 33 |
| Rear Barrier Face Overlap   | 34 |
| Rear Bumper Plastic Strain  | 35 |
| Rear Rail Crush             | 36 |
| Run Statistics              | 37 |
| Spare Tire Bolt Force       |    |
| User Defined Output         | 40 |
| Vehicle Yaw Pitch Roll      | 41 |
| Velocity Separation         | 43 |
| Weld Failure                | 44 |

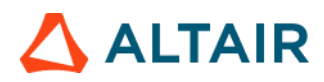

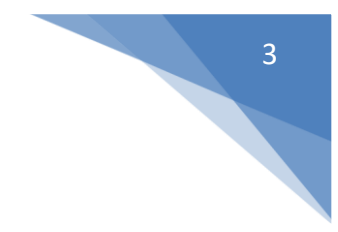

# Altair Safety Report Manager

The Altair Safety Report Manager (aka ASRM) is a fully customizable automatic report generation utility for crash & safety regulations. It allows users to create a First Sight Report PPT for the selected impact type & regulation. The PPT report which consists of plots & animations that are generated based on various inputs entered by the user.

A standard report is delivered for each mode with the following info and contents.

- Model information
- Run quality statistics
- Occupant requirements
- Structure overview
- User defined plots

In addition, HyperView template & session files are created at the end of report generation which contains all plots/animations for closer analysis. It has the capability to overlay plots from different iterations. It is also possible to overlay plots with test data in HyperView.

The ASRM utility can also be run on HPC after job completion.

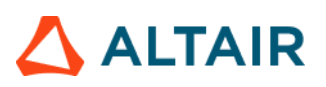

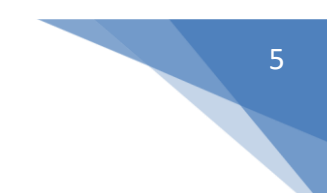

# ASRM GUI Overview

Below is a snapshot of the ASRM GUI. To understand the ASRM workflow better, the GUI is divided into various sections as highlighted & numbered in the below picture. The main functionality of all the sections is briefly described below.

|        | 📕 Altair Safety             | Report Manager               |         |                                     |             |      |                |                           |              |   | $\times$    |
|--------|-----------------------------|------------------------------|---------|-------------------------------------|-------------|------|----------------|---------------------------|--------------|---|-------------|
| പ      | Impact Type:<br>Regulation: | Front  FMVSS 208 Full Second |         | Main Overlay 1 Overlay 2 Overlay    | 3 Overlay 4 | Dyna | ✓ O Test Da    | a HDF                     | *            | 6 | 🖻 🔶         |
| G      | Units:                      | mm/ms/kg v                   |         | Title:                              | main_iter_  |      |                |                           |              |   | Input Check |
| 0      | # of Overlay:               | 0 ~                          |         | Previous session file:              |             |      |                |                           |              |   | <b>K</b>    |
| 0      |                             | Config same as Main          |         | Analysis results directory:         | <b>W</b>    |      |                |                           |              |   | Search      |
| (3)    | # of Processes:             | 14 *                         |         | Config excel file:                  | đ           |      |                |                           |              |   | 🕞 Save As   |
|        |                             | More options                 |         | Tracking system nodes (N1, N2, N3): |             | *    | ¥              | <ul> <li>Apply</li> </ul> | y to Modules |   |             |
|        | Select Module               |                              | Overlay | < Animation >                       |             |      |                |                           |              |   |             |
|        | 🗹 🍥 Anima                   | ation                        | false 1 |                                     |             |      |                |                           |              |   |             |
|        | 🗆 🍥 Batte                   | ry Section Force             | true    |                                     |             |      |                |                           |              |   |             |
|        | 🗆 🍥 Collis                  | sion Detection               | false   | Tracking System                     |             |      | $\overline{O}$ |                           |              |   |             |
|        | 🗆 🍥 Dash                    | Intrusion Contour Plot       | false   | Tracking System                     |             |      | U              |                           |              |   |             |
|        | 🗌 🍥 Dash                    | Intrusion Cross Section      | true    | N1                                  |             |      | Node I         |                           |              |   |             |
|        | 🗆 🍥 Defor                   | rmed Shape                   | false   | N2                                  |             |      | Node II        |                           |              |   |             |
| ~      | 🗆 🍥 Displ                   | acement Plot                 | false   |                                     |             |      |                |                           |              |   |             |
| (4)    | 🗆 🍥 Door                    | Aperture Deformation         | true    | N3                                  |             |      | Node I         |                           |              |   |             |
| $\sim$ | 🗆 🍚 Energ                   | gy Distribution              | true    |                                     |             |      |                |                           |              |   |             |
|        | 🗆 🍥 Engir                   | ne Mount Failure             | false   | Title                               |             |      | v              | iew                       | +            |   |             |
|        | Explo                       | oded View                    | false   |                                     |             |      |                |                           |              |   |             |
|        | 🗌 🍈 Fuel                    | Tank Interaction             | false   | - Con                               | ponents H   |      |                |                           | * ×          |   |             |
|        | 🗆 🎯 Fuel                    | Tank Zone X Assessment       | true    |                                     |             |      |                |                           |              |   |             |
|        | 🗌 🍥 Fuel                    | Tank Zone Y Assessment       | true    |                                     |             |      |                |                           |              |   |             |
|        | Load                        | Path                         | true    |                                     |             |      |                |                           |              |   |             |
|        | Occu                        | pant                         | true ,  |                                     |             |      |                |                           |              |   |             |
|        | 1 of 28 selected            |                              |         |                                     |             |      |                |                           |              |   |             |
| 5      | Report output dire          | ctory:                       |         |                                     |             |      |                |                           |              |   | 🥶 Now       |
|        |                             |                              |         |                                     |             |      |                |                           |              |   |             |

### Impact Type & Units selection Section

In this section, user will be able to select the Impact Type, Regulation, and the Protocol for which he / she wants to generate the PPT report along with the source units used for running the simulation. Based on this selection the modules list (section #4) gets updated.

| Impact Type: | Front        | ۷ |
|--------------|--------------|---|
| Regulation:  | FMVSS 208    | ۷ |
| Protocol:    | Full Frontal | ۷ |
| Units:       | mm/ms/kg     | * |

### Overlay selection section

In this section user will be able to select the overlay option. Following scenarios are supported.

• When you want to generate report for a single run then you would set overlay option to 0. Therefore, overlay tabs (in section #6) is disabled.

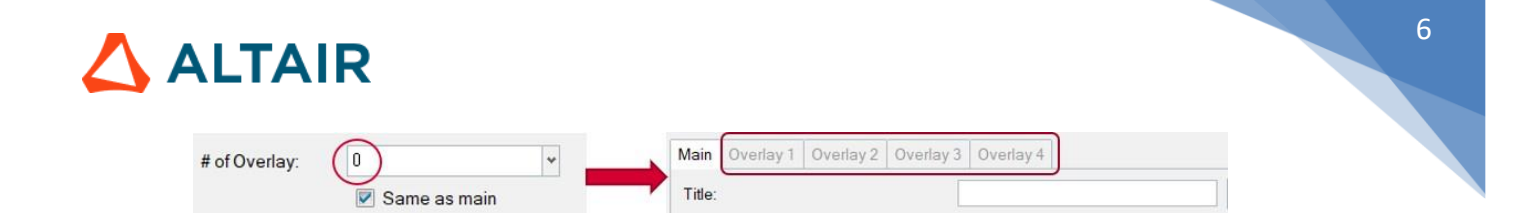

• When you want to run in overlay mode, then you must pick appropriate number of overlay runs. The overlay tabs get enabled based on the number selected. User can select up to 4 iterations for overlay.

| # of Overlay: | (2)    | ¥      | Main   | Overlay 1 | Overlay 2 | Overlay 3 | Overlay 4 |  |
|---------------|--------|--------|--------|-----------|-----------|-----------|-----------|--|
|               | Same a | s main | Title: |           |           |           |           |  |

Please note that only those modules which run in HyperGraph (that create curves / graphs) are supported for overlay mode. There is a specific overlay status column next to modules list that indicates the overlay support for each module.

### No. of Processes selection & save session file section

This section allows user to enter the no. of processes to be used when executing the utility. ASRM has the capability to run the report generation in parallel based on the no. of processes selected.

It also saves TPL files and session files at the end of the report generation. Users can also choose to export curves (curves created from the respective plotting modules) into **Excel** format. Click on the **More options...** button to select these options.

| # of Processes: | 14           | * |
|-----------------|--------------|---|
|                 | More options |   |

### Modules list

This section allows users to select the modules to be run for report generation. User must make sure to select the module that he / she wants to include in the report generation.

### Output directory selection

In this section user will select the output directory path. This is where all the output files such as the session files, images, animations, PPT & log files from the ASRM run will be created.

### Main section

### Input directory & configuration section

In this section, user will be able to select the following.

- Type of data being used for generating the report. It could be CAE simulation data or physical test data.
- Title for the report which will be used for creating results directory as well as prefix for curve names & summary tables
- Results directory path where the solver input file, results files such as animation & time history files or test data are located.
- Config file path (if it exists already)
- Define global tracking system using 3 nodes (requests from Time history file). This is an optional input. Once the global tracking system is defined, it can be easily applied to other modules where tracking system is an input. Click on Apply to Modules... button, a selection dialog pops up, select the modules to apply the 3 nodes, and click Apply&Close button.

# 

| Main Overlay 1 Overlay 2 Overlay    | 3 Overlay 4                         |
|-------------------------------------|-------------------------------------|
|                                     | O CAE Data Dyna ♥ ○ Test Data HDF ♥ |
| Title:                              |                                     |
| Previous session file:              |                                     |
| Analysis results directory:         |                                     |
| Config excel file:                  |                                     |
| Tracking system nodes (N1, N2, N3): | ✓ Apply to Modules                  |

#### Input Validation check

Input Check button would run a quick validation check to verify if the inputs defined for various modules selected is valid. The verification is done on the results files available in the input directory specified. Any invalid inputs and missing input found from validation check will be highlighted in RED in the ASRM GUI as shown below.

| Run Module                    | Overlay | Configuration                 |               |              |     |
|-------------------------------|---------|-------------------------------|---------------|--------------|-----|
| Animation                     | false   |                               |               |              |     |
| Dash Intrusion Contour Plot   | false   | Tracking_System               |               |              |     |
| Dash Intrusion Cross Section  | true    | N1                            |               | v Node       | La  |
| Deformed Shape                | false   |                               |               | Hode         | 1.4 |
| Energy Distribution           | true    | N2                            | 8000000       | ✓ Node       | 14  |
| Engine Mount Failure          | false   | N3                            | 15838433      | v Node       | 14  |
| Exploded View                 | false   |                               | 10000100      | Houe         | 1.4 |
| 🔳 🏟 Load Path                 | true    | Body Side Type                | Components    |              |     |
| Occupant                      | true    | Body Side Assembly/Components | 150364 150365 | ~ Components | 14  |
| Pedal Column Motion           | true    | DASH Assembly                 |               |              |     |
| Comparison     Run Statistics | false   | Туре                          | Assemblies    |              |     |
|                               |         | Assembly/Comp Name/ID         |               | ✓ Components | 14  |
| Structural Assessment         | false   |                               |               |              |     |
| 1 of 21 selected              |         |                               |               |              |     |

#### Search function

Search button will let users to select and import the 2D time history file (CAE (T01 / binout) or physical test data (HDF / ISO MME)) as well as main solver input file into the current session. This is required for defining the inputs for all the modules. An additional dialog called **files to load** will be displayed to select the files as shown below.

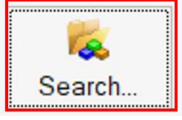

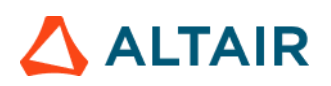

| earch nere                                                                          |                         |                                                         |                              |            |
|-------------------------------------------------------------------------------------|-------------------------|---------------------------------------------------------|------------------------------|------------|
| Name                                                                                | Size                    | Date modified                                           | Туре                         |            |
| 🗎 testT01                                                                           | 253198 KB               | 27/01/23 03:42 PM                                       | File                         |            |
|                                                                                     |                         |                                                         |                              |            |
|                                                                                     |                         |                                                         |                              | selected 1 |
| E Data> Dadiaga> Calvar Japa                                                        | ut File:                |                                                         |                              |            |
| E Data> Radioss> Solver Inplearch here                                              | ut File:                |                                                         |                              |            |
| E Data> Radioss> Solver Inplearch here                                              | ut File:<br>Size        | Date modified                                           | Туре                         |            |
| E Data> Radioss> Solver Inpi<br>earch here<br>Name<br>test_0000.rad                 | Size<br>1216449         | Date modified<br>27/01/23 03:37 PM                      | Type<br>RAD File             |            |
| E Data> Radioss> Solver Inp<br>earch here<br>Name<br>test_0000.rad<br>test_0001.rad | Size<br>1216449<br>1 KB | Date modified<br>27/01/23 03:37 PM<br>27/01/23 03:38 PM | Type<br>RAD File<br>RAD File |            |

#### Change curve attributes & publish session

This section is mainly used for the overlay scenario.

The change curve attributes option is brings up an overlay setting dialog as shown below. This will allow to change various curve & note related attributes for the overlay session per layer basis.

| Noverlay Setting |                        |        | ×                        |
|------------------|------------------------|--------|--------------------------|
| ✓ m1_hg          | Isolate Only Sho       | w Hide | Show All                 |
| m2_hg            | Layer Color            |        | Layer Line Thickness 🗸 👻 |
|                  | Symbol Color           |        | Symbol Size              |
|                  | Symbol                 | On     | © Off                    |
|                  | Notes Font             | А      |                          |
|                  | Notes Position         | *      |                          |
|                  | Legend                 | On     | © Off                    |
|                  | Legend Font            | A      |                          |
|                  | BarGraph Category Font | t A    | BarGraph Gap             |
|                  |                        |        |                          |

After changing the curve & note related attributes using the overlay setting dialog, user can click on Publish session icon 🔦 which would publish a report for the overlay session.

#### Configuration section

This is the section wherein the inputs required for all the modules will be entered & displayed. For defining the inputs, firstly make sure to load both the 3D (solver input file) file as well as Time History file using the Load button. Then start defining the inputs for the modules.

FE entities such as nodes, components or assemblies can be selected from graphics screen from the loaded solver input file.

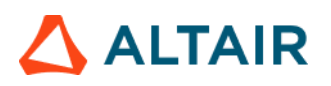

| Tracking System  |                    |
|------------------|--------------------|
| N1               | 15849041 v Node 14 |
| N2               | 15839164 v Node 14 |
| N3               | 15838433 ¥ Node 14 |
|                  |                    |
| l itle           | View               |
| 7 Y Assemblies H | Top 👻 🗙            |
| 9 Y Components H | lso v x            |

Inputs from the Time History files (subcases, requests & components) can be selected from the drop-down context dialog as shown below.

| <occupant></occupant>                                           |                                                                                    |          |                                                                                                    |                                                                                                    |                                                                                                    |    |  |  |  |
|-----------------------------------------------------------------|------------------------------------------------------------------------------------|----------|----------------------------------------------------------------------------------------------------|----------------------------------------------------------------------------------------------------|----------------------------------------------------------------------------------------------------|----|--|--|--|
| Driver Passenger                                                |                                                                                    |          |                                                                                                    |                                                                                                    |                                                                                                    |    |  |  |  |
| Dummy Model 50h * Dummy Version config * Reset                  |                                                                                    |          |                                                                                                    |                                                                                                    |                                                                                                    |    |  |  |  |
| i+¿Driver Restraint Type                                        |                                                                                    | w        |                                                                                                    |                                                                                                    |                                                                                                    |    |  |  |  |
| Driver ID                                                       |                                                                                    |          |                                                                                                    |                                                                                                    |                                                                                                    |    |  |  |  |
| Driver Injury Criteria                                          | Subcase                                                                            | Datatype | Request                                                                                                    | Component                                                                                                    | Filter                                                                                                    |    |  |  |  |
| HEAD_ACC_X                                                      | hodout                                                                             |          | 4                                                                                                    |                                                                                                    |                                                                                                    |    |  |  |  |
| HEAD_ACC_Y<br>HEAD_ACC_Z<br>HEAD_ACC_RES<br>NECK_UPPER_MOMENT_Y | ebstet<br>sbittet_cpm<br>deforc<br>disbout<br>elout<br>gistet<br>jottorc<br>methum |          | <ul> <li>НЭ507Н_DU</li> <li>НЭ507Н_DU</li> <li>НЭ507Н_DU</li> <li>НЭ507Н_DU</li> <li>НЭ507Н_DU</li> <li>НЭ507Н_DU</li> <li>НЭ507Н_DU</li> <li>НЭ507Н_DU</li> <li>НЭ507Н_DU</li> <li>НЭ507Н_DU</li> </ul> | MMY-1_HEAD_ACCELEROM<br>MMY-1_HEAD_ACCELEROM<br>MMY-1_HEAD_ACCELEROM<br>MMY-1_CHEST_ACCELERON<br>MMY-1_CHEST_ACCELERON<br>MMY-1_CHEST_ACCELERON<br>MMY-1_PELVIS_ACCELERON<br>MMY-1_PELVIS_ACCELERON | ETER_X 2000001<br>ETER_Y 200002<br>ETER_X 200003<br>AETER_X 200005<br>AETER_Y 200005<br>AETER_X 200005<br>AETER_X 200007<br>AETER_Y 200008 |    |  |  |  |
| NECK_UPPER_FORCE_X                                              | nodout                                                                             | 2 C      | 1                                                                                                    | JY [                                                                                                    | Y                                                                                                    | ¥. |  |  |  |
| NECK_UPPER_FORCE_Z                                              |                                                                                    | +        | )• [                                                                                                    | )+[                                                                                                    | )•[                                                                                                    | w  |  |  |  |
| CHEST_DEFLECTION                                                |                                                                                    | +        | )+ (                                                                                                    | )+ [                                                                                                    | -                                                                                                    | *  |  |  |  |
| CHEST_ACC_X                                                     |                                                                                    | +        | )+ (                                                                                                    | )+ (                                                                                                    | +                                                                                                    |    |  |  |  |
| CHEST_ACC_Y                                                     |                                                                                    | +        | +                                                                                                    | )+ (                                                                                                    | )+[                                                                                                    | *  |  |  |  |
| CHEST_ACC_Z                                                     |                                                                                    | 4        | P.C                                                                                                    | ~                                                                                                    | -                                                                                                    | +  |  |  |  |

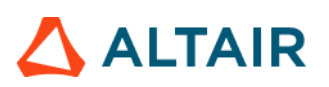

# Modules

Following is the list of modules supported by ASRM utility for rear impact type.

- Animation
- Animation New
- Battery Section Force
- Collision Detection
- Contour Plot
- Deformed Shape
- Displacement Plot
- Door Aperture Deformation
- Energy Distribution
- Exploded View
- Fuel Tank Interaction
- Fuel Tank Volume Change
- Fuel Tank Zone X Assessment
- Fuel Tank Zone Y Assessment
- Load Path
- Measure Plot
- Plastic Strain
- Rear Barrier Face Overlap
- Rear Bumper Plastic Strain
- Rear Rail Crush
- Run Statistics
- Spare Tire Bolt Force
- User Defined Outputs
- Vehicle Yaw Pitch Roll
- Velocity Separation
- Weld Failure

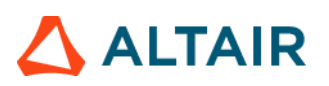

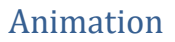

Animation module lets you create gif animations of the selected parts (or assemblies) in the user selected standard views.

|               | Animation<br>Dash Intrusion Contour Plot<br>Dash Intrusion Cross Section<br>Deformed Shape<br>Energy Distribution<br>Engine Mount Failure<br>Exploded View | false<br>false<br>true<br>false<br>true<br>false<br>false | Tracking System<br>N1<br>N2 | n            |    | 15849041 v | Node | 14     |   |   |    |
|---------------|----------------------------------------------------------------------------------------------------|-----------------------------------------------------------|-----------------------------|--------------|----|------------|------|--------|---|---|----|
|               | Dash Intrusion Contour Plot<br>Dash Intrusion Cross Section<br>Deformed Shape<br>Energy Distribution<br>Engine Mount Failure<br>Exploded View              | false<br>true<br>false<br>true<br>false<br>false          | Tracking System<br>N1<br>N2 | n            |    | 15849041 v | Node | 14     |   |   |    |
|               | Dash Intrusion Cross Section<br>Deformed Shape<br>Energy Distribution<br>Engine Mount Failure<br>Exploded View                                             | true<br>false<br>true<br>false<br>false                   | Tracking System<br>N1<br>N2 | n            |    | 15849041 🗸 | Node | 14     |   |   |    |
|               | Deformed Shape<br>Energy Distribution<br>Engine Mount Failure<br>Exploded View                                                                             | false<br>true<br>false<br>false                           | N1<br>N2                    | m            |    | 15849041 🗸 | Node | 14     |   |   |    |
|               | Energy Distribution<br>Engine Mount Failure<br>Exploded View                                                                                               | true<br>false<br>false                                    | N1<br>N2                    |              |    | 15849041 ~ | Node | 14     |   |   |    |
|               | Engine Mount Failure<br>Exploded View                                                                                                    | false<br>false                                            | N2                          |              |    |            |      |        |   |   |    |
|               | Exploded View                                                                                                    | false                                                     | 1                           |              |    | 15839164 - | Node | 0      |   |   |    |
| IN 122 .      | 18.4                                                                                                    |                                                           |                             |              | 10 |            |      | $\cup$ |   |   |    |
| III 197 1     | Load Path                                                                                                    | true                                                      | N3                          |              |    | 15838433 ~ | Node | 14     |   |   |    |
| ■ 💮 🤇         | Occupant                                                                                                    | true                                                      |                             |              | L  |            |      |        |   |   |    |
| E 💮 F         | Pedal Column Motion                                                                                                    | true                                                      | Title                       |              |    |            |      | View   |   |   | 4  |
| E 💮 F         | Run Statistics                                                                                                    | false                                                     | 7                           | ✓ Assemblies | @  |            | 3    | Тор    |   | - | ×  |
| E () :        | Structural Assessment                                                                                                    | false                                                     | 9                           | ✓ Assemblies | H  |            |      | Iso    |   | ~ | ×  |
| E () :        | Structural Vehicle Kinematics                                                                                                    | false                                                     |                             |              |    |            |      |        |   |   |    |
| E 💮 🗧         | Structure Plastic Strain                                                                                                    | false                                                     |                             |              |    |            |      |        |   |   |    |
| 1 of 20 selec | cted                                                                                                    |                                                           | د .                         |              |    |            |      |        |   |   | 18 |
| Output direc  | ctory: C:/temp/s/IIHS_front/iihs_front_te                                                                                                    | st                                                        |                             |              |    |            |      |        | 1 | - |    |

#### Inputs:

- 1) Node ID 1, 2 & 3 for defining tracking system
- 2) Part ID or Assembly ID to be used when capturing gif animations
- 3) One of the standard views to be used when capturing the gif animations for the part or assy ID selected in step #2

### Output report:

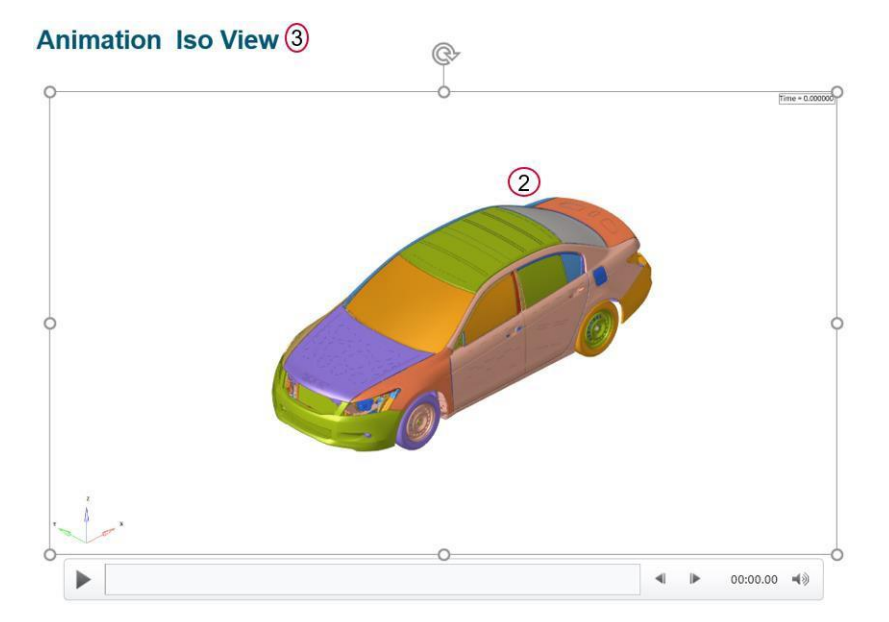

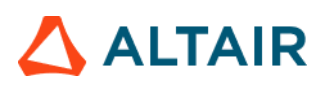

# Animation New

This module lets you capture animation of the selected parts (or assemblies) and offers flexibility in terms of page layout, view orientation, tracking and section cut. The GUI and the various inputs that are required to be defined are mentioned below.

| < Animation New >          | <b>`</b>                        |                                    |     |
|----------------------------|---------------------------------|------------------------------------|-----|
| animation Page 🕶 🔲 👻 🗔 Add | )                               |                                    |     |
| Search here Q 🗸            | <ul> <li>Standard</li> </ul>    |                                    |     |
| Entity (2)                 | Title:                          | window title                       |     |
| • p1 IIHS_MDB_Side_Impact  | <ul> <li>FE Entities</li> </ul> |                                    |     |
| - 🅞 p1w1 window title      | FE Entities:                    | Components (1125)                  | La  |
| p1w2 window title          | <ul> <li>View Set</li> </ul>    |                                    |     |
|                            | View:                           | lso                                | ~   |
|                            | Secondary Zoom Factor:          |                                    | 1.0 |
|                            | 🕶 🗹 Tracking                    |                                    |     |
|                            | Name:                           | tracking1                          |     |
|                            | Track:                          | Plane                              | *   |
|                            | Plane Type:                     | OXY                                | *   |
|                            | N1N2N3:                         | a N1 2453176 N2 2444863 N3 3496459 |     |
| C                          | Displacements (Global X):       |                                    |     |
|                            | Displacements (Global Y):       | :                                  |     |
|                            | Displacements (Global Z):       |                                    |     |
|                            | Lock Rotations:                 |                                    |     |
|                            | Window Track:                   |                                    |     |
|                            | Align with Global (T=0):        |                                    |     |
| selected 1 of 3            | Section                         |                                    |     |

- Use this input to select the page & window layout that will be captured and included in the report. 2 layouts are supported i.e. 1 x 1 and 1 x 2. Select the layout and click on Add button to add the page layout into the entity list browser.
- 2) The **Entity** list browser is used to list and manage the pages included by the user and their respective layouts.
- 3) Enter the **Title** used for the slide title in the report, select the **Components** to be used for the current page and the **View Set** to be used to orient the components.
- 4) Define **Tracking system** & **Section cut** details along with its attributes to be applied while generating the report.

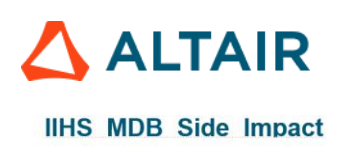

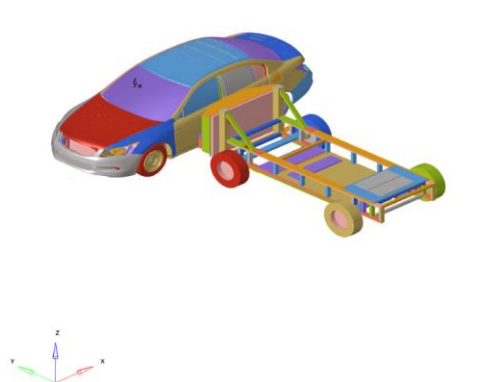

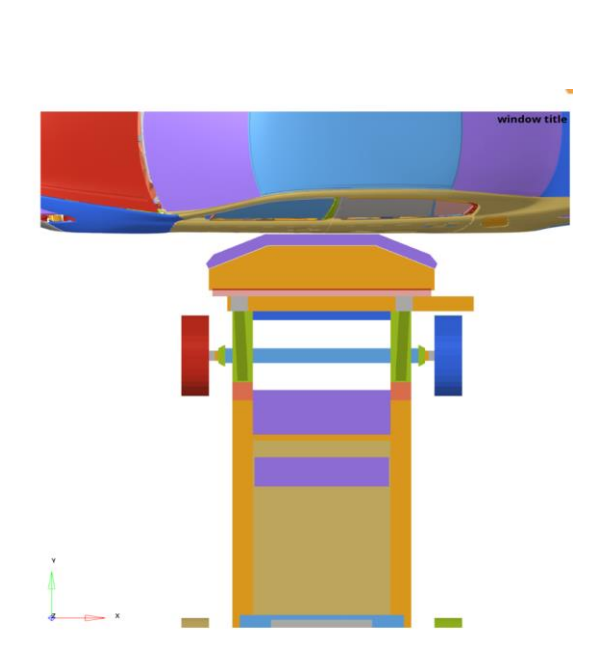

# **Battery Section Force**

Battery Section Force module lets you create a summary report of battery and floor cross member section forces and battery intrusion measurements. The report consists of following.

- 1) Images consisting of floor and the battery parts along with cross section members
- 2) A summary table showing the cross-member forces for all the user defined battery & floor sections
- 3) A summary table showing the battery intrusion measurements at various user selected locations
- 4) Images of the plots showing the battery & floor section forces along with the total floor & battery crossmember forces. Battery intrusion plots are also created at all the user selected locations.

|                                 | ~                                                                                                    |
|---------------------------------|----------------------------------------------------------------------------------------------------|
| Run Module                      | Overlay < Battery Section Force > (1)                                                                                                    |
| Battery Section Force           | true A Battery Floor Sections Battery Intrusions                                                                                                    |
| Collision Detection             | true                                                                                                    |
| Deformed Shape                  | false Forces Filter v (2)                                                                                                    |
| Door Aperture Deformation       | true                                                                                                    |
| Energy Distribution             | true Front Floor Components      C 3                                                                                                    |
| Exploded View                   | false Battery Components                                                                                                    |
| Fuel Tank Interaction           | false                                                                                                    |
| 🗆 🎃 Fuel Tank Volume Change     | true Vehicle to Impactor Contact                                                                                                    |
| Fuel Tank Zone X Assessment     | true                                                                                                    |
| Fuel Tank Zone Y Assessment     | true Battery Sections Floor Sections                                                                                                    |
| Plastic Strain                  | false                                                                                                    |
| Dear Parrier Face Overlap       | folden * 6 Battery Section 1 * Ploor Section 1 *                                                                                                    |
| 1 of 20 selected                |                                                                                                    |
|                                 |                                                                                                    |
| Run Module                      | Overlay Statisty Section Force >                                                                                                    |
| Battery Section Force           | true Battery, Floor Sections Battery Intrusions (8)                                                                                                    |
| Collision Detection             | true                                                                                                    |
| Deformed Shape                  | false Filter                                                                                                    |
| Ooor Aperture Deformation       | tue                                                                                                    |
| Energy Distribution             | uter Intrusions Point A Point B Dir                                                                                                    |
|                                 | Intrusion Loc 1         V         Node         Id         N         V         Node         Id         N         Z         X         10         10         10         10         10         10         10         10         10         10         10         10         10         10         10         10         10         10         10         10         10         10         10         10         10         10         10         10         10         10         10         10         10         10         10         10         10         10         10         10         10         10         10         10         10         10         10         10         10         10         10         10         10         10         10         10         10         10         10         10         10         10         10         10         10         10         10         10         10         10         10         10         10         10         10         10         10         10         10         10         10         10         10         10         10         10         10 <th10< th="">         10         10</th10<> |
| German Volume Change            |                                                                                                    |
| Fuel Tank Zone X Assessment     |                                                                                                    |
| 🗆 🍈 Fuel Tank Zone Y Assessment | true                                                                                                    |
| Plastic Strain                  | false                                                                                                    |
| 1 of 20 selected                | folen ¥                                                                                                    |
| T OF 20 Selected                | 148 142 ×                                                                                                    |

- 1) For battery & floor sections, following inputs are required.
  - a. Filter class to be used for applying the filter to battery & floor cross member section forces plots
  - b. Front floor & battery components or assemblies
  - c. Vehicle to Impactor contact request
  - d. User defined battery & floor sections
- 2) For battery intrusion measurements, following inputs are required.
  - a. The source & target intrusion measurement locations. It could be either Node, Element or Component.
  - b. The measurement direction (X/Y/Z)

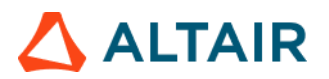

# Output report:

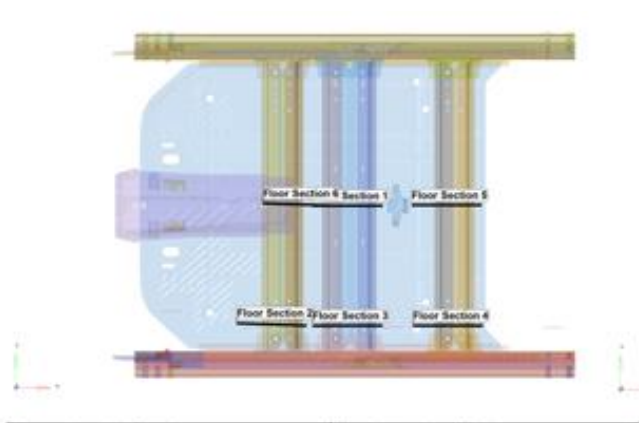

| Battery Cross Member | Force      | Floor Cross Member | Force      |  |  |  |
|----------------------|------------|--------------------|------------|--|--|--|
| Title                | Force (kN) | Title              | Force [kN] |  |  |  |
| Battery Section 1    | 6.37       | Floor Section 1    | 20.89      |  |  |  |
| Battery Section 2    | 4.44       | Floor Section 2    | 16.18      |  |  |  |
| Battery Section 3    | 1.07       | Floor Section 3    | 15.36      |  |  |  |
| Battery Section 4    | 5.30       | Floor Section 4    | 58.88      |  |  |  |
| Battery Section 5    | 4.56       | Floor Section 5    | 68.69      |  |  |  |
| Battery Section 6    | 2.56       | Floor Section 6    | 14.13      |  |  |  |

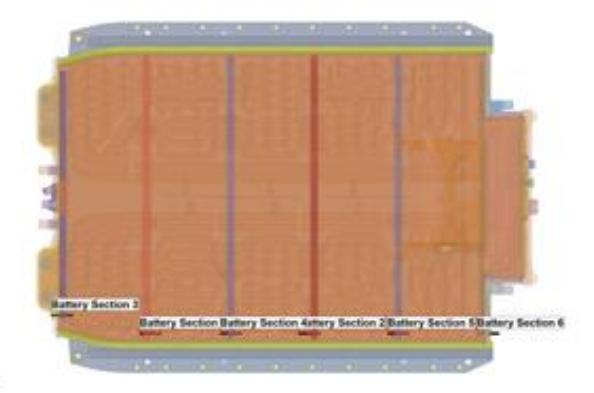

| Battery Intrusion |                |  |  |  |  |
|-------------------|----------------|--|--|--|--|
| Title             | Intrusion [mm] |  |  |  |  |
| Intrusion Loc 1   | 12.78          |  |  |  |  |
| Intrusion Loc 2   | 0.64           |  |  |  |  |
| Intrusion Loc 3   | 0.72           |  |  |  |  |
| Intrusion Loc 4   | 1.74           |  |  |  |  |

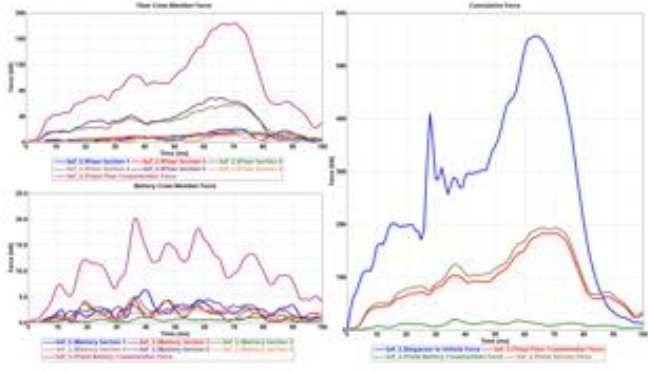

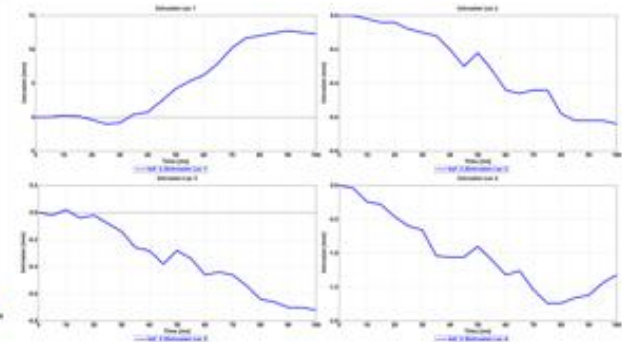

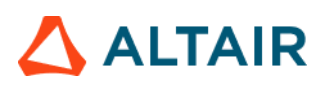

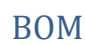

BOM module is an advanced exploded view module. It has the capability to include data name attributes as annotations in the report. Users can pick from several data names (around 100) related to components, property, and material entity attributes. The selected BOM info can be easily attached as annotations to the components in the exploded view.

| < BOM >                                           |                         |                                                                |                |
|---------------------------------------------------|-------------------------|----------------------------------------------------------------|----------------|
| BOM Selection                                     | 1 5938 - Components I   | 0                                                              |                |
| Entities<br>components<br>properties<br>materials | 2                       | Datanames<br>IZZcog<br>lines<br>lumpedmass<br>mass<br>material | 3              |
| Preview Note                                      |                         | materialid<br>moduleid                                         | (4) <u>+ ×</u> |
| Sel<br>R                                          | Label<br>Component-mass |                                                                |                |
|                                                   |                         |                                                                |                |

### Inputs:

- 1) Select the assembly IDs or components IDs that should be included in the BOM report
- 2) Select the entity type for which the data name attribute should be searched
- 3) Select the appropriate data names from the list
- 4) Click on + icon to add the selected attribute

### Output report:

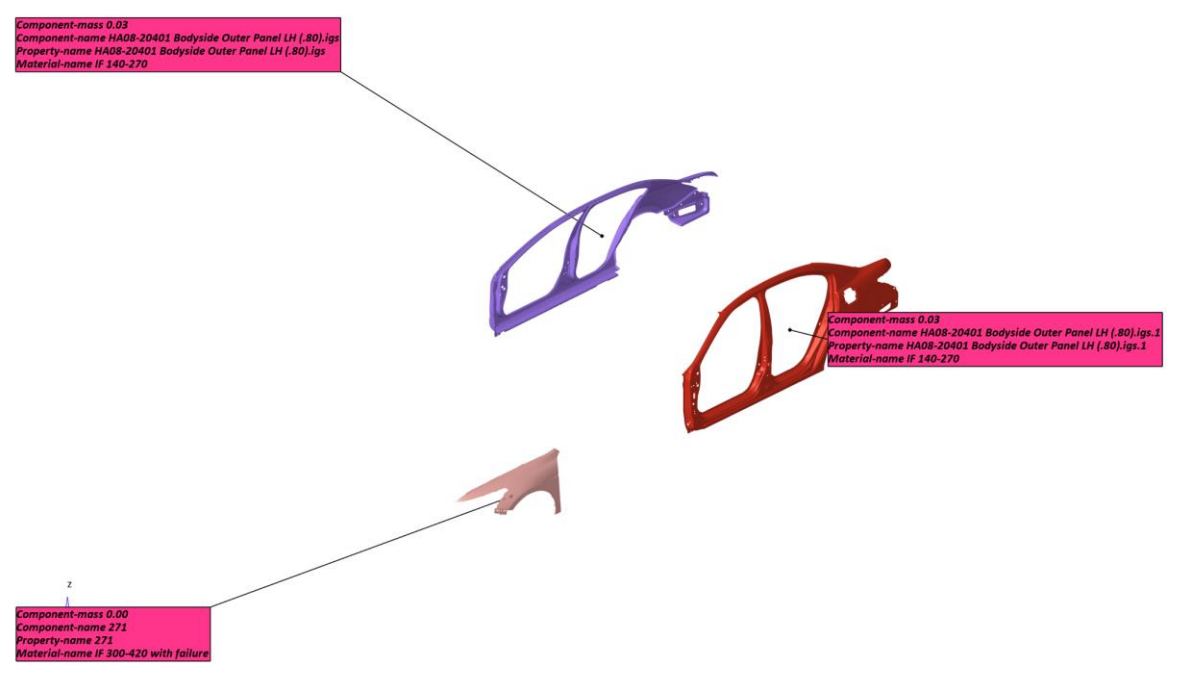

# **Collision Detection**

Collision detection module is used to perform collision interference checking. This module lets users to define a collision set by selecting a pair or groups of components (parts) and then detect penetration between the two pairs. Users can define multiple collision sets. This capability allows users to quickly perform design reviews.

| Run Module                      | Overlay | < Collision D | etection >           |              |    |            |                      |   |            |    |            |   |
|---------------------------------|---------|---------------|----------------------|--------------|----|------------|----------------------|---|------------|----|------------|---|
| Animation     Section Force     | false ^ | State         | Last                 |              | *  | ]1)        |                      |   |            |    |            |   |
| Collision Detection             | true    |               |                      |              |    |            |                      |   |            |    |            |   |
| Geformed Shape                  | false   | Title         | Group A              |              |    | Туре       | Group B              |   |            |    | Туре       | + |
| Door Aperture Deformation       | true    | pair 1        | 535242 535016 535017 | * Components | 14 | Component  | 535024 535026 535027 | 4 | Components | 14 | Components | 6 |
| Energy Distribution             | true    |               |                      |              |    |            |                      |   | oomponana  |    |            | E |
| Exploded View                   | false   | pair 2        | 500031 535023 535038 | * Components | 14 | Components | 535037               | ~ | Components | 14 | Components | × |
| Fuel Tank Interaction           | false   | pair 3        | 500002 500029 500034 | * Components | 14 | Components | 500020 500604        | - | Components | н  | Components | × |
| Fuel Tank Volume Change         | true    |               |                      |              |    |            |                      |   |            |    |            |   |
| 🗆 🎡 Fuel Tank Zone X Assessment | true    | pair 4        | 545003 545005 545001 | * Components | 14 | Components | 426000 426001        | - | Components | 14 | Components | × |
| 🗆 🍚 Fuel Tank Zone Y Assessment | true    |               |                      |              |    |            |                      |   |            |    |            |   |
| Plastic Strain                  | false   |               |                      |              |    |            |                      |   |            |    |            |   |
| Rear Barrier Face Overlap       | false   |               |                      |              |    |            |                      |   |            |    |            |   |
| C 🕼 Rear Bumper Plastic Strain  | false   |               |                      |              |    |            |                      |   |            |    |            |   |
| 🗆 🍈 Rear Rail Crush             | false   |               |                      |              |    |            |                      |   |            |    |            |   |
| 🗆 🍈 Run Statistics              | false   |               |                      |              |    |            |                      |   |            |    |            |   |
| Spare Tire Bolt Force           | true    |               |                      |              |    |            |                      |   |            |    |            |   |
| User Defined Output             | true 🗸  |               |                      |              |    |            |                      |   |            |    |            |   |
| 2 of 20 selected                | LS LS   |               |                      |              |    |            |                      |   |            |    |            |   |

# Inputs:

- 1) Select the time step state at which the collision detection is performed
- 2) Select the components (parts) for each of the two Groups A & B. This forms one collision set. Likewise, users can define multiple collision sets

### **Output report:**

### pair 2

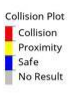

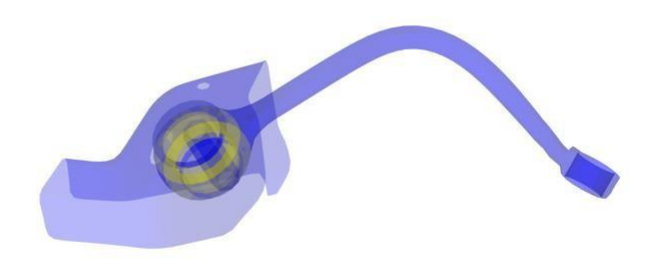

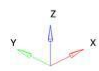

# **Contour Plot**

This is a generic module that allows users to define 4 different types of pages and layouts (namely **Contour** page, **Section** page, **Hotspot** Page & **Zoom** page) and include them in the report. It has the following capability.

- Ability to generate reports with any scalar result datatype contour.
- Ability to find Hotspots & report them.
- Ability to draw section cuts.
- Ability to capture images with user specified zoom factor.

The GUI and the various inputs that are required to be defined are mentioned below.

| < Contour Plot >                                                                                                    |                                 |                  |       |
|----------------------------------------------------------------------------------------------------|---------------------------------|------------------|-------|
| 🚺 Contour Page 🔻 🖽 🔻 🛃 Add                                                                                                    |                                 |                  |       |
| 🚺 Contour Page 🛛 👼 Section Page 🚺                                                                                                    | <ul> <li>Standard</li> </ul>    |                  |       |
| 🛃 Hotspot Page 🛛 🐇 Zoom Page                                                                                                    | Title:                          | window title     |       |
| • p1 carrier LH                                                                                                    | <ul> <li>FE Entities</li> </ul> |                  |       |
| - 🌆 p1w1 window title                                                                                                    | FE Entities:                    | Components (1)   | 51    |
| p1w2 window title                                                                                                    | <ul> <li>View Set</li> </ul>    |                  |       |
| - 🧑 p1w3 window title                                                                                                    | View:                           | Rear             | *     |
| Description of the second second s    | Secondary Zoom Factor:          |                  | 1.0   |
| p2 LH Headrest Vertical Lock                                                                                                    | • 🗹 Contour                     |                  |       |
| D 2 W 2 Window title                                                                                                    | Data Type:                      | Strain           | *     |
| • B p3 LH Headrest Top Plastic Cover                                                                                                    | Data Component                  | P1 (major)       | *     |
| - 🗞 p3w1 window title                                                                                                    | Layer:                          | Lower            | *     |
| - sw2 window title                                                                                                    | Resolved in:                    | Analysis System  | *     |
| <ul> <li>Imp 4 LH Front Cover</li> </ul>                                                                                                    | Average Method:                 | None             | *     |
| - p4w1 window title                                                                                                    | Legend Threshold:               |                  | 0.012 |
| Definition of the participation of the participatio | Section                         |                  |       |
|                                                                                                    | Name:                           | section1         |       |
|                                                                                                    | Orientation:                    | Normal to screen | *     |
|                                                                                                    | Base Node:                      | • node (0)       | Ŀ}    |
|                                                                                                    | Deformable:                     |                  |       |
|                                                                                                    | Clip Above:                     |                  |       |
|                                                                                                    | Cross Section Only:             |                  |       |
|                                                                                                    | Show Grid lines:                |                  |       |
| selected 1 of 14                                                                                                    |                                 |                  |       |

### Inputs:

- Use this input to select the page & window layout that will be captured and included in the report. The layouts supported are different for different page types as mentioned below.
  - a. Contour page 1 x 1, 1 x 2 & 2 x 2
  - b. Section page  $-1 \times 2 \& 2 \times 2$
  - c. Hotspot page 1 x 1
  - d. Zoom page 1 x 2 & 2 x 2.

Select the required layout and click on **Add** button to add the page layout into the entity list browser.

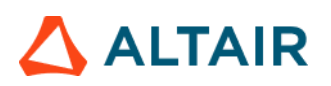

- 2) The **Entity** list browser is used to list and manage the pages included by the user and their respective layouts.
- 3) Enter the **Title** used for the slide title in the report, select the **Components** to be used for the current page type selected and the **View Set** to be used to orient the components.
- 4) Define the **Contour** & **Section** details (& all its attributes) to be applied while generating the report for the Contour module.

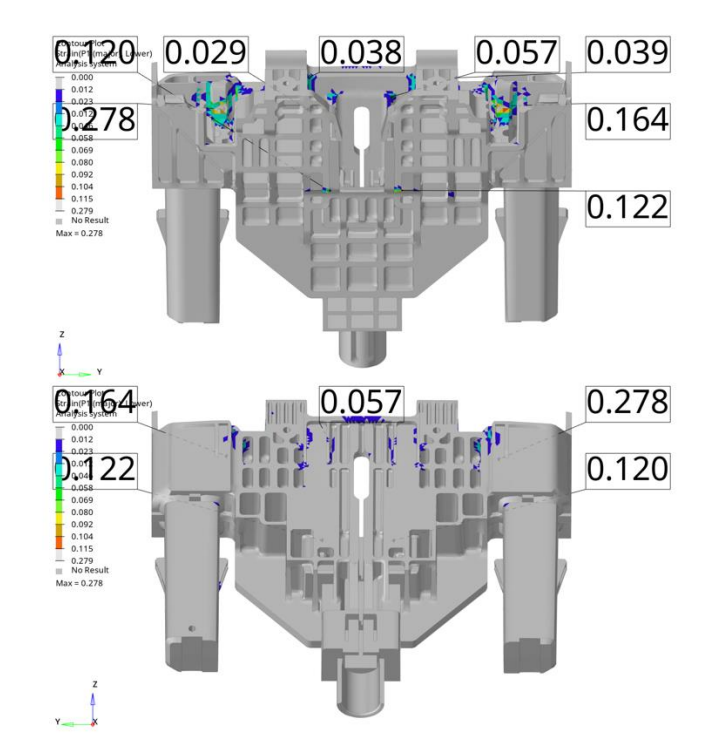

Output: Section page with 2 x 2 layout

# **Deformed Shape**

This module is used to create deformed shape of the user selected part sets (components or assemblies) in standard views (Left, Right, Top, Bottom, Front, Rear & Isometric views)

| un Module                                                                                                    | Overlay                                          | Configuration                    |                                                   |                                                                                                    |                                                    |                          |                   |
|----------------------------------------------------------------------------------------------------|--------------------------------------------------|----------------------------------|---------------------------------------------------|----------------------------------------------------------------------------------------------------|----------------------------------------------------|--------------------------|-------------------|
| C Animation                                                                                                    | false                                            |                                  |                                                   |                                                                                                    |                                                    |                          |                   |
| Dash Intrusion Contour Plot                                                                                                    | false                                            |                                  |                                                   |                                                                                                    |                                                    |                          |                   |
| Dash Intrusion Cross Section                                                                                                    | true                                             | Traching Contra                  |                                                   |                                                                                                    |                                                    |                          |                   |
| Deformed Shape                                                                                                    | false                                            | Tracking System                  | n                                                 |                                                                                                    |                                                    |                          |                   |
| Energy Distribution                                                                                                    | true                                             | N1                               | 1528                                              | 7725 - Node                                                                                                    | 14                                                 |                          |                   |
| Engine Mount Failure                                                                                                    | false                                            | N2                               | 2108                                              | 8810 V Node                                                                                                    | 0                                                  |                          |                   |
| Exploded View                                                                                                    | false                                            |                                  |                                                   | interest in the second second se |                                                    |                          |                   |
| E 🙆 Load Path                                                                                                    | true                                             | N3                               | 2108                                              | 19957 - Node                                                                                                    | 14                                                 |                          |                   |
| 🗐 🍥 Occupant                                                                                                    | true                                             |                                  |                                                   |                                                                                                    |                                                    |                          |                   |
| E 🎯 Pedal Column Motion                                                                                                    | true                                             | Titto 6                          | )                                                 | 0                                                                                                    | Tupo                                               | View                     | <b>(4)</b>        |
|                                                                                                    |                                                  |                                  | )                                                 | (3)                                                                                                    | type                                               | ALGAN                    |                   |
|                                                                                                    |                                                  |                                  |                                                   |                                                                                                    |                                                    |                          | 1000              |
| Run Statistics                                                                                                    | false                                            | Deform_1                         | 9 24 25 56 57                                     | - Assemblie                                                                                                    | s 🖂 Assemblie                                      | s ISO                    | • ×               |
| Run Statistics                                                                                                    | false                                            | Deform_1                         | 9 24 25 56 57                                     | Assemblie     Assemblie                                                                                                    | s H Assemblie                                      | s ISO                    | * ×               |
| George Run Statistics     George Structural Assessment                                                                                                    | false<br>false                                   | Deform_1<br>Deform_2             | 9 24 25 56 57<br>24 25 56                         | Assemblies     Assemblies                                                                                                    | s 14 Assemblie<br>s 14 Assemblie                   | s ISO<br>s LEFT          | * ×               |
| Good Run Statistics     Good Structural Assessment     Good Structural Vehicle Kinematics                                                                                                    | false<br>false<br>false                          | Deform_1<br>Deform_2<br>Deform_3 | 9 24 25 56 57<br>24 25 56<br>24 25 56<br>24 25 56 | Assemblie     Assemblie     Assemblie     Assemblie     Assemblie                                                                                                    | s 14 Assemblie<br>s 14 Assemblie<br>s 14 Assemblie | s ISO<br>s LEFT<br>s TOP | * ×<br>* ×        |
| Que Run Statistics     Que Run Statistics     Que Structural Assessment     Que Structural Vehicle Kinematics     Que Structure Plastic Strain                                                                                                    | false<br>false<br>false<br>false                 | Deform_1<br>Deform_2<br>Deform_3 | 9 24 25 56 57<br>24 25 56<br>24 25 56<br>24 25 56 |                                                                                                    | s 14 Assemblie<br>s 14 Assemblie<br>s 14 Assemblie | s SO<br>s LEFT<br>s TOP  | * ×<br>* ×<br>* × |
| Constant Statistics     Constant Statistics     Constant Structural Assessment     Constant Structural Vehicle Kinematics     Constant Structure Plastic Strain     Constant Structure Strain     Constant Structure Strain     Constant Structure Structure Structur | false<br>false<br>false<br>false<br>true         | Deform_1<br>Deform_2<br>Deform_3 | 9 24 25 56 57<br>24 25 56<br>24 25 56<br>24 25 56 | v     Assemblie:       v     Assemblie:       v     Assemblie:       v     Assemblie:                                                                                                    | s II Assemblie<br>s II Assemblie<br>s II Assemblie | s ISO<br>s LEFT<br>s TOP | * x<br>* x<br>* x |
| Run Statistics Structural Assessment Structural Vehicle Kinematics Structure Plastic Strain User Defined Output Vehicle Kinematics Vertical                                                                                                    | false<br>false<br>false<br>false<br>true<br>true | Deform_1<br>Deform_2<br>Deform_3 | 9 24 25 56 57<br>24 25 56<br>24 25 56<br>24 25 56 | Assemblie     Assemblie     Assemblie     Assemblie                                                                                                    | s II Assemblie<br>s II Assemblie<br>s II Assemblie | s ISO<br>s LEFT<br>s TOP | * X<br>* X        |
| Run Statistics  Structural Assessment  Structural Vehicle Kinematics  Structure Plastic Strain  User Defined Output  Vehicle Kinematics Vertical  Vehicle Kinematics XY Disp                                                                                                    | false<br>false<br>false<br>true<br>true<br>true  | Deform_1<br>Deform_2<br>Deform_3 | 9 24 25 56 57<br>24 25 56<br>24 25 56<br>24 25 56 | Assemblie:     Assemblie:     Assemblie:     Assemblie:     Assemblie:     Assemblie:                                                                                                    | s II Assemblie<br>s II Assemblie<br>s II Assemblie | s LEFT<br>s TOP          | * X<br>* X<br>* X |

- 1) Node ID 1, 2 & 3 for defining tracking system
- 2) Label to be used for the slide title
- 3) Assembly IDs that will be considered for deformed shape
- 4) The view to be used for deformed shape image capture

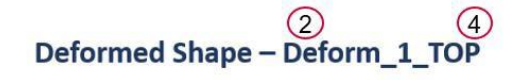

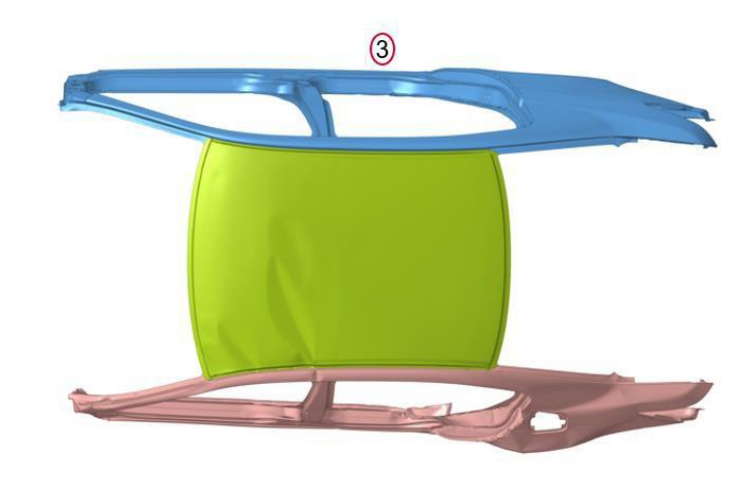

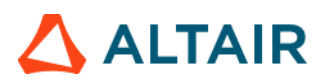

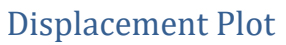

This module is used to generate a summary report of displacement contour for the user selected components.

| Run      | Module                      | Overlay | < Displacement Plot>                                                                                                    |   |
|----------|-----------------------------|---------|----------------------------------------------------------------------------------------------------|---|
|          | Animation                   | false ^ |                                                                                                    |   |
|          | Battery Section Force       | true    |                                                                                                    |   |
|          | Collision Detection         | true    |                                                                                                    | r |
|          | Deformed Shape              | false   | Rear_door         12501         v         Components         14         450         12510 12502 12505         v         Components         14         Left         v         3 | < |
| 2        | Displacement Plot           | false   |                                                                                                    |   |
|          | Door Aperture Deformation   | true    |                                                                                                    |   |
|          | Energy Distribution         | true    |                                                                                                    |   |
|          | Exploded View               | false   |                                                                                                    |   |
|          | Fuel Tank Interaction       | false   |                                                                                                    |   |
|          | Fuel Tank Zone X Assessment | true    |                                                                                                    |   |
|          | Fuel Tank Zone Y Assessment | true    |                                                                                                    |   |
|          | 💮 Load Path                 | true    |                                                                                                    |   |
|          | Plastic Strain              | false   |                                                                                                    |   |
|          | Run Statistics              | false   |                                                                                                    |   |
|          | i User Defined Output       | true    |                                                                                                    |   |
|          | Vehicle Yaw Pitch Roll      | true    |                                                                                                    |   |
| 1 = 6 17 | Wold Failure                | faleo Y |                                                                                                    |   |
| 1 of 1/  | selected                    |         | •                                                                                                    | > |

#### Inputs:

1) The component label

X

- 2) The component IDs used for creating displacement contour plots
- 3) The displacement upper limit that is set when applying the contour
- 4) The adjacent (or neighboring) components to be included in the image (transparent mode)
- 5) The standard view that should be set when capturing the image

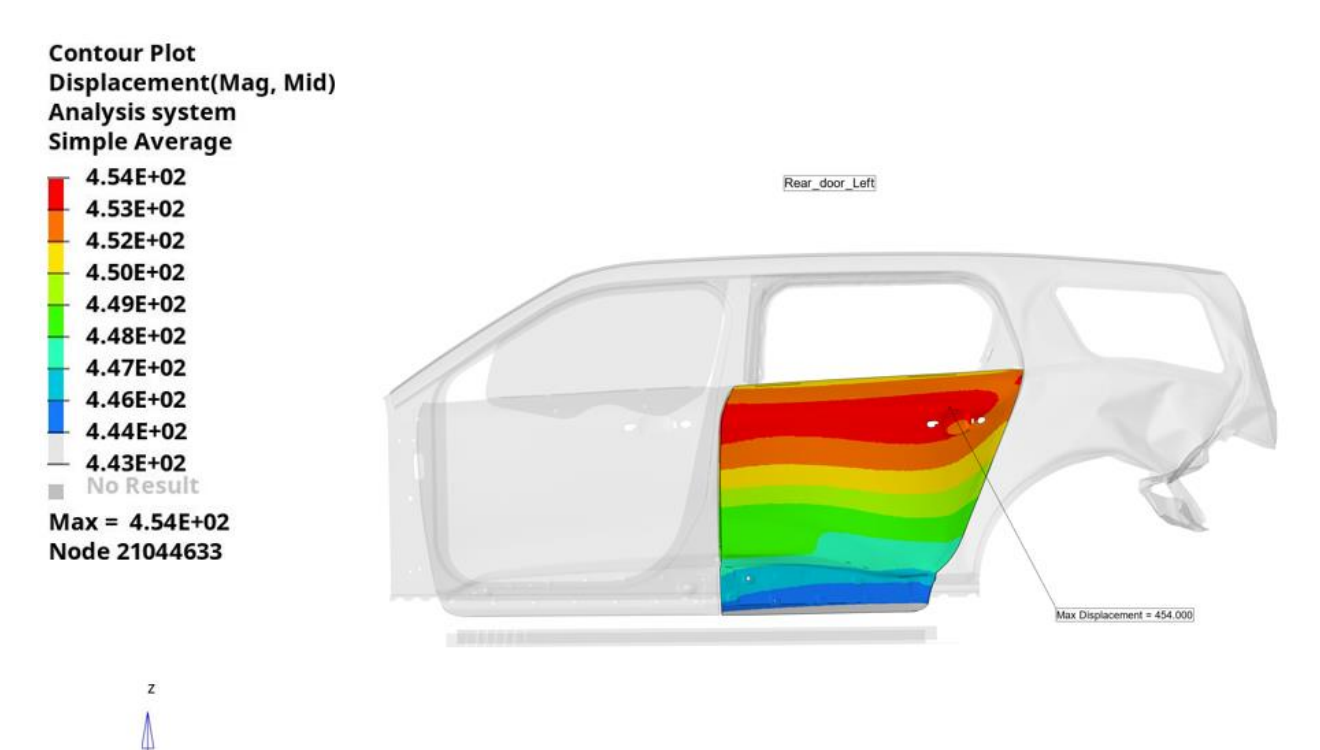

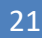

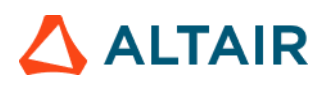

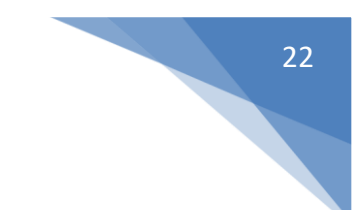

# **Door Aperture Deformation**

This module is used to record the maximum door deformation using spring elements.

| Run Module                      | Overlay | < Door Aperture Deformation > |                |             |           |             |     |     |
|---------------------------------|---------|-------------------------------|----------------|-------------|-----------|-------------|-----|-----|
| E 💮 Animation                   | false   |                               |                |             |           |             |     |     |
| E Offormed Shape                | false   | 050 199                       |                |             |           |             |     |     |
| Door Aperture Deformation       | true    | CPC 180                       | Pinter U       |             |           |             |     |     |
| Energy Distribution             | true    |                               |                |             |           |             |     |     |
| Exploded View                   | false   | ~ Component                   | s H Components | of Impactor |           |             |     |     |
| 🗐 🍥 Fuel Tank Zone X Assessment | false   | 101                           | <u> </u>       | Ξ           |           |             |     |     |
| 📕 🍥 Fuel Tank Zone Y Assessment | false   |                               |                |             |           |             | -   |     |
| Plastic Strain                  | false   | Door Elems                    | Subcase        | Ү Туре      | Y Request | Y Component | 4   |     |
| 🗐 🍈 Rear Barrier Face Overlap   | false   | Left Elem 1                   |                | *           | *         | *           | *   |     |
| E 🙆 Rear Bumper Plastic Strain  | false   |                               |                |             |           |             |     | (3) |
| 🗐 🍈 Rear Rail Crush             | false   | Right Elem 1                  |                | *           | *         | *           | * × |     |
| E G Run Statistics              | false   |                               |                |             |           |             |     |     |
| E 💮 User Defined Output         | true    |                               |                |             |           |             |     |     |
| Velocity Separation             | true    |                               |                |             |           |             |     |     |
|                                 |         |                               |                |             |           |             |     |     |
|                                 |         |                               |                |             |           |             |     |     |
| 1 of 14 selected                |         |                               |                |             |           |             |     |     |

- 1) Filter class if required to filter the deformation curve
- 2) Impactor assembly or component ID which will be hidden from the image
- 3) The left & right door spring element request info (from time history file) for plotting the deformation curves

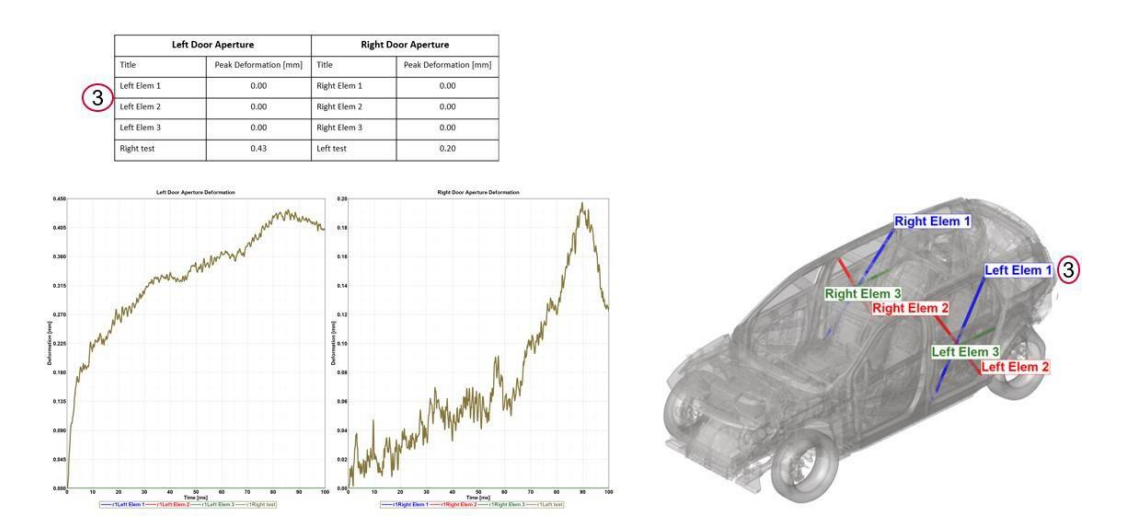

# 23

# **Energy Distribution**

The Energy Distribution module is used to create energy distribution plots (bar graphs) for the barrier (system level) as well as for user selected sub systems such as BIW-upperbody, BIW-underbody etc.

For the barrier, energy plots are created for Initial kinetic energy, residual kinetic energy, total internal energy, vehicle internal energy and barrier internal energy.

A pie chart is also created showing energy distribution for residual kinetic energy along with vehicle & barrier internal energy.

| Run | Module                        | Overlay | (  | Configuration    |       |              |            |   |   |
|-----|-------------------------------|---------|----|------------------|-------|--------------|------------|---|---|
|     | Animation                     | false   | ^  |                  |       |              |            |   |   |
|     | Dash Intrusion Contour Plot   | false   |    |                  |       |              |            |   |   |
|     | Dash Intrusion Cross Section  | true    |    |                  |       | 1.1.         |            | 2 |   |
|     | Deformed Shape                | false   |    | Barrier          | ODB   | V Components |            | ) |   |
|     | Energy Distribution           | true    |    |                  |       |              |            |   |   |
| 1   | Engine Mount Failure          | false   |    | Subsystem Energy | Title |              | Type       | 4 |   |
|     | Exploded View                 | false   | 6  | , ,,             |       |              |            | - | - |
|     | i Load Path                   | true    | (2 | BIW_UNDERBODY    | 8     | ~ Components | Components | × |   |
|     | Occupant Occupant             | true    |    | BIW_UPPERBODY    | 9     | + Assemblies | Assemblies | × |   |
|     | Pedal Column Motion           | true    |    |                  |       |              |            |   |   |
|     |                               |         |    | BIW_DASH         | 7     | ✓ Assemblies | Assemblies | × |   |
|     | Run Statistics                | false   |    | FRT DOOR         | 24    | ✓ Assemblies | Assemblies | × |   |
|     |                               |         |    |                  |       |              |            |   |   |
|     | Structural Assessment         | false   |    |                  |       |              |            |   |   |
|     | Structural Vehicle Kinematics | false   |    |                  |       |              |            |   |   |
|     | Structure Plastic Strain      | false   |    |                  |       |              |            |   |   |
| 1   | Iser Defined Output           | true    |    |                  |       |              |            |   |   |
|     | Wehicle Kinematics Vertical   | true    |    |                  |       |              |            |   |   |
|     | Wehicle Kinematics XY Disp    | true    |    |                  |       |              |            |   |   |
|     | Wheel Kinematice              | foleo   | ۷  |                  |       |              |            |   |   |

### Inputs:

- 1) Barrier assembly or component ID
- 2) Subsystem name
- 3) Subsystem assembly or component ID

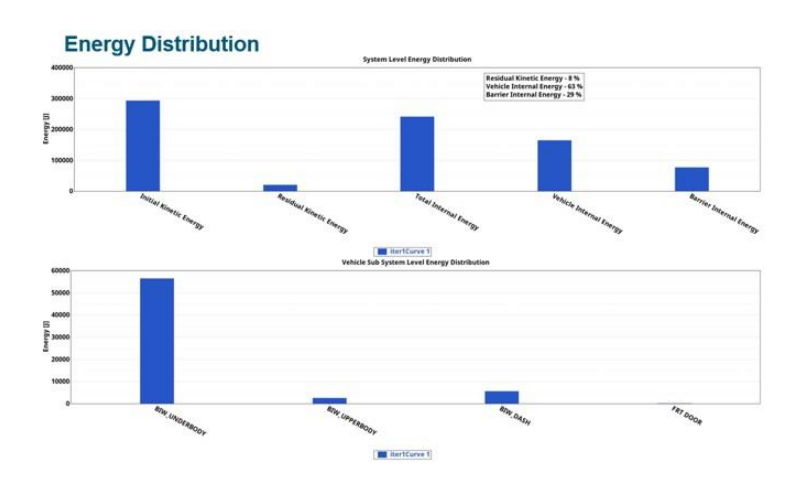

**Energy Distribution Pie Chart** 

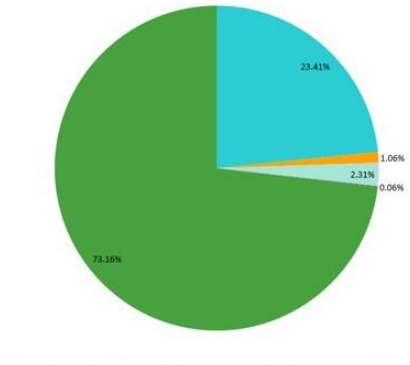

BIW\_UNDERBODY BIW\_UPPERBODY BIW\_DASH FRT DOOR OTHERS

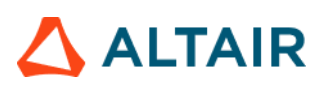

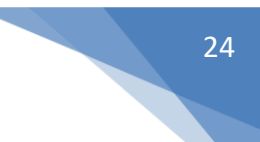

# Exploded View

Exploded view lets you create images of parts in exploded view. For each user selected assembly, the parts are isolated (10 parts per slide) and exploded view is drawn and image is captured. Each part in exploded view is tagged with an annotation. It contains the part name, the material name and the assigned thickness.

| Run Module                   | Overlay | Configuration |    |     |            |               |   |     |
|------------------------------|---------|---------------|----|-----|------------|---------------|---|-----|
| Animation                    | false ^ |               |    |     |            |               |   |     |
| Dash Intrusion Contour Plot  | false   | Tala          |    |     |            | Turn          | - |     |
| Dash Intrusion Cross Section | true    |               |    |     |            | туре          |   |     |
| E 🍥 Deformed Shape           | false   | (1) DASHCOWL  | 9  | *   | Assemblies | 14 Assemblies | × | (2) |
| Energy Distribution          | true    |               | 56 | 1.1 | Assemblies | Assemblies    |   |     |
| Engine Mount Failure         | false   | ONDERBODI     |    |     | Assemblies | Assemblies    |   |     |
| 🖉 🍥 Exploded View            | false   | UPPERBODY     | 57 | *   | Assemblies | H Assemblies  | × |     |
| 🔲 🎡 Load Path                | true    |               |    |     |            |               |   |     |
| Cccupant                     | true    |               |    |     |            |               |   |     |

- 1) Title for the assembly that is considered for exploded view
- 2) Assembly or Component ID used for exploded view

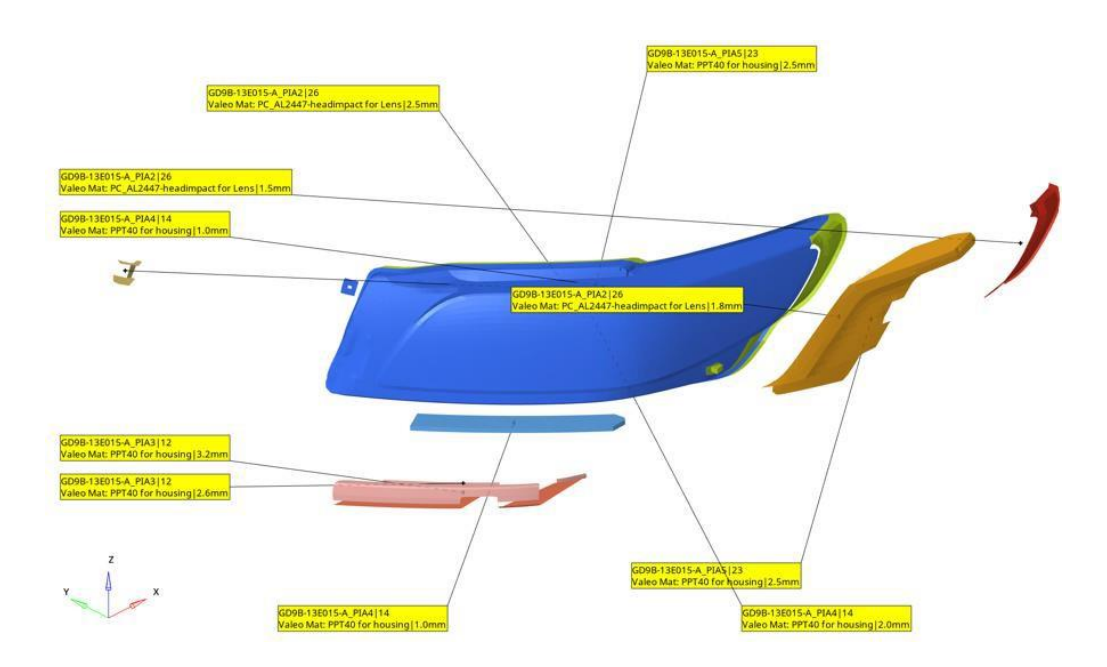

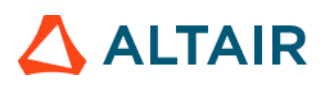

# Fuel Tank Interaction

This module is used to perform collision interference checking between the fuel tank assembly and the parts around it. The inputs are fuel tank assembly and the surrounding parts which might collide or meet with the fuel tank assembly during the simulation. The module will check and find out if penetration exists between the two groups. Accordingly, the components are colored, and an animation file (avi) is captured and embedded into the PPT. Users can define multiple parts.

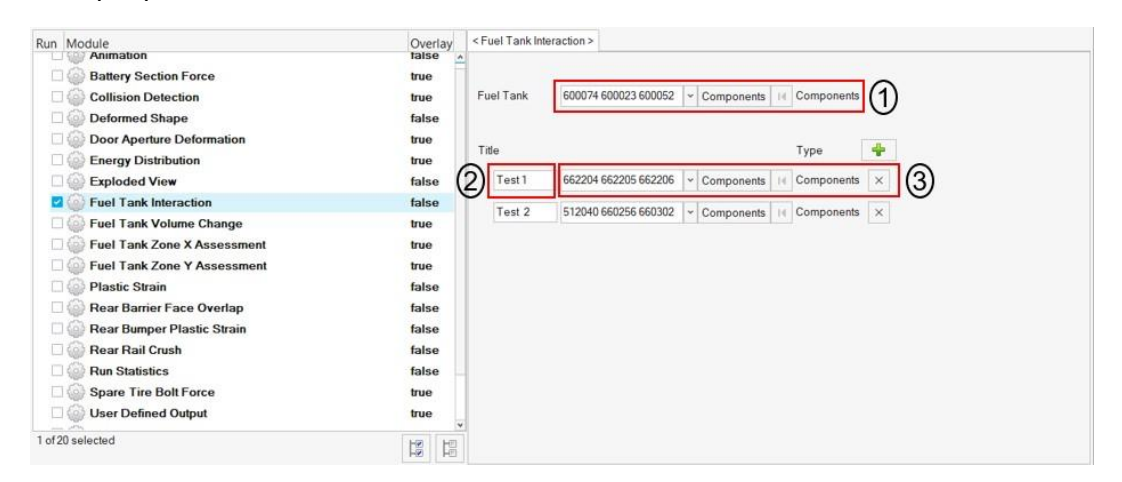

#### Inputs:

- 1) Select the fuel tank assembly (components or assembly)
- 2) Enter a title that is used as slide title in the PPT report
- 3) Select the components (assemblies) that might come in contact with the fuel tank assembly

### Output report:

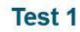

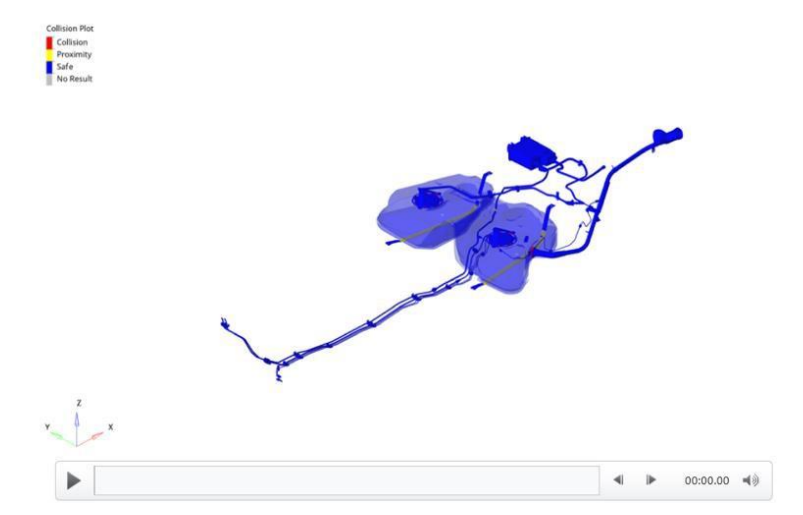

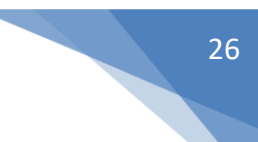

# Fuel Tank Volume Change

This module is used to calculate the maximum percentage volume change for fuel tank across the simulation time steps. A graph of fuel tank volume over time will be plotted.

| Run Module                      | Overlay | < Fuel Tank Vol | ume Change > |        |          |             |             |
|---------------------------------|---------|-----------------|--------------|--------|----------|-------------|-------------|
| Door Aperture Deformation       | true    | #Title          | Subcase      | Y Type | YRequest | Y Component | Filter Note |
| Energy Distribution             | true    |                 |              | That   | h. I     | la f        | (1)         |
| Exploded View                   | false   |                 | <u></u>      | ×      |          |             |             |
| 🗹 🍥 Fuel Tank Volume Change     | false   |                 |              |        |          |             |             |
| 🗆 🍥 Fuel Tank Zone X Assessment | false   |                 |              |        |          |             |             |
| 🗆 🍥 Fuel Tank Zone Y Assessment | false   |                 |              |        |          |             |             |
| 🗆 🍈 Plastic Strain              | false   |                 |              |        |          |             |             |
| 🗆 💮 Rear Barrier Face Overlap   | false   |                 |              |        |          |             |             |
| 🗆 🍈 Rear Bumper Plastic Strain  | false   |                 |              |        |          |             |             |
| 🗆 🎯 Rear Rail Crush             | false   |                 |              |        |          |             |             |
| Run Statistics                  | false   |                 |              |        |          |             |             |
| Snare Tire Bolt Force           | false * |                 |              |        |          |             |             |
| 1 of 16 selected                |         |                 |              |        |          |             |             |

- 1) Enter the title for the plot
- 2) Select the subcase, Y type, Y request & Y component of fuel tank node ID from time history file
- 3) Select filter & note options if required

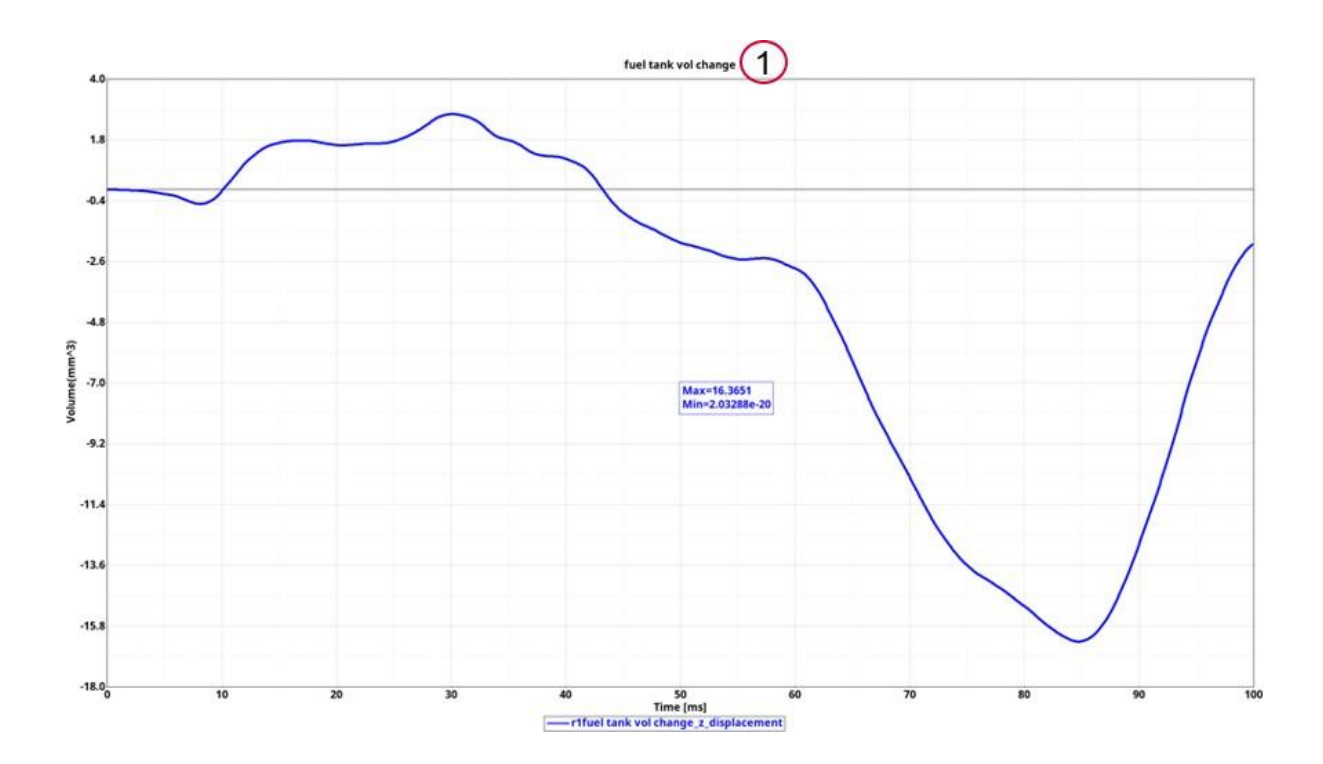

# 

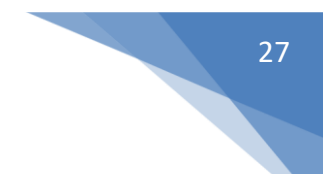

# Fuel Tank Zone X Assessment

This module is used to evaluate the deformation of fuel tank zone spring elements. It computes the deformation between fuel tank zone cross members along X direction by measuring the spring element deformations.

| Run Module                      | Overlay | < Fuel Tank Zone X Assessment > |                 |            |         |           |          |
|---------------------------------|---------|---------------------------------|-----------------|------------|---------|-----------|----------|
| Animation                       | false   |                                 |                 |            |         |           | ^        |
| E G Deformed Shape              | false   | Eilter                          | 12              |            |         |           |          |
| Door Aperture Deformation       | true    | T men                           | 6               |            |         |           |          |
| Energy Distribution             | true    |                                 |                 |            |         |           |          |
| Exploded View                   | false   | Impactor                        | - Components H  | Components |         |           |          |
| 🔽 🍥 Fuel Tank Zone X Assessment | false   |                                 |                 | 1          |         |           |          |
| 🗐 🍥 Fuel Tank Zone Y Assessment | false   | Wheel                           | Components 14   | Components |         |           |          |
| Plastic Strain                  | false   | Fuel Tank                       | ~ Components 14 | Components |         |           |          |
| Rear Barrier Face Overlap       | false   |                                 |                 | 1.         | 0       |           |          |
| 🛅 🎡 Rear Bumper Plastic Strain  | false   | RearRail                        | Components   14 | Components | 2       |           | _        |
| 🗐 🍥 Rear Rail Crush             | false   | Chassis                         | - Components 14 | Components |         |           |          |
| Run Statistics                  | false   |                                 |                 |            |         |           |          |
| 🗐 🍥 User Defined Output         | true    | Exhaust                         | Components 14   | Components |         |           |          |
| Velocity Separation             | true    | Motor                           | ✓ Components    | Components |         |           |          |
|                                 |         | Title Subcase                   |                 | Туре       | Request | Component | 4        |
| 1 of 14 selected                |         | Element 1                       | *               |            | •       | •         | <u> </u> |

- 1) Filter class to be used if required to filter the deformation curve
- 2) Fuel tank zone cross members comp ID / Assy ID
- 3) The spring element request info (from time history file) for plotting the deformation curves

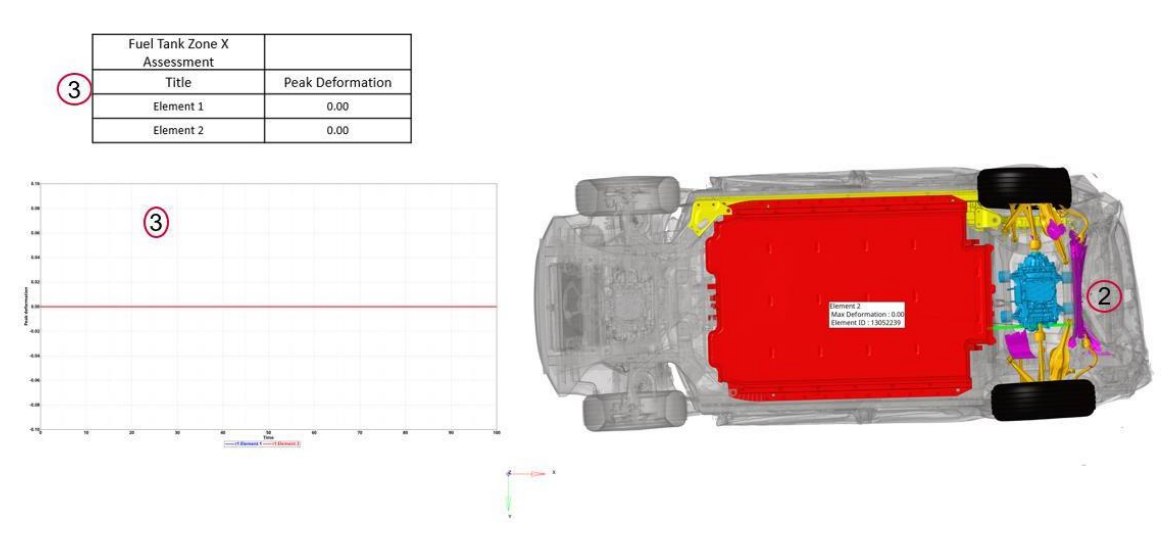

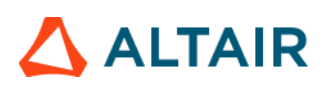

# Fuel Tank Zone Y Assessment

This module is used to evaluate the deformation of fuel tank zone spring elements. It computes the deformation between fuel tank zone cross members along Y direction by measuring the spring element deformations.

| Run Module                      | Overlay | < Fuel Tank Zone Y Assessment > |     |            |              |          |           |          |
|---------------------------------|---------|---------------------------------|-----|------------|--------------|----------|-----------|----------|
| E 🍘 Animation                   | false   |                                 |     |            |              |          |           | ^        |
| Deformed Shape                  | false   | Either                          |     |            |              |          |           |          |
| Door Aperture Deformation       | true    | ritter                          |     |            |              |          |           |          |
| Energy Distribution             | true    |                                 |     |            |              | <i>1</i> |           |          |
| Exploded View                   | false   | Impactor                        | *   | Components | Components   |          |           |          |
| E 🌍 Fuel Tank Zone X Assessment | false   |                                 | 1.1 | -          | 7.           |          |           |          |
| Fuel Tank Zone Y Assessment     | false   | Wheel                           | *   | Components | < Components |          |           |          |
| Plastic Strain                  | false   | Fuel Tank                       | -   | Components | Components   |          |           |          |
| 🗐 🎡 Rear Barrier Face Overlap   | false   |                                 | 1   |            | -            | 0        |           |          |
| 🗐 🍥 Rear Bumper Plastic Strain  | false   | RearRail                        | ~   | Components | Components   | (2)      |           |          |
| 🗐 🍥 Rear Rail Crush             | false   | Chassis                         | -   | Components | Components   |          |           |          |
| Run Statistics                  | false   |                                 | 1.1 |            |              |          |           |          |
| User Defined Output             | true    | Exhaust                         | ~   | Components | Components   |          |           |          |
| Velocity Separation             | true    | Motor                           | *   | Components | Components   |          |           |          |
|                                 |         | Title Subcase                   |     |            | Туре         | Request  | Component | +        |
| 1 of 14 selected                |         | Element 1                       | *   |            |              | <b>*</b> | *         | <u> </u> |

- 1) Filter class to be used if required to filter the deformation curve
- 2) Fuel tank zone cross members comp ID / Assy ID
- 3) The spring element request info (from time history file) for plotting the deformation curves

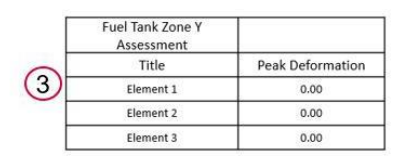

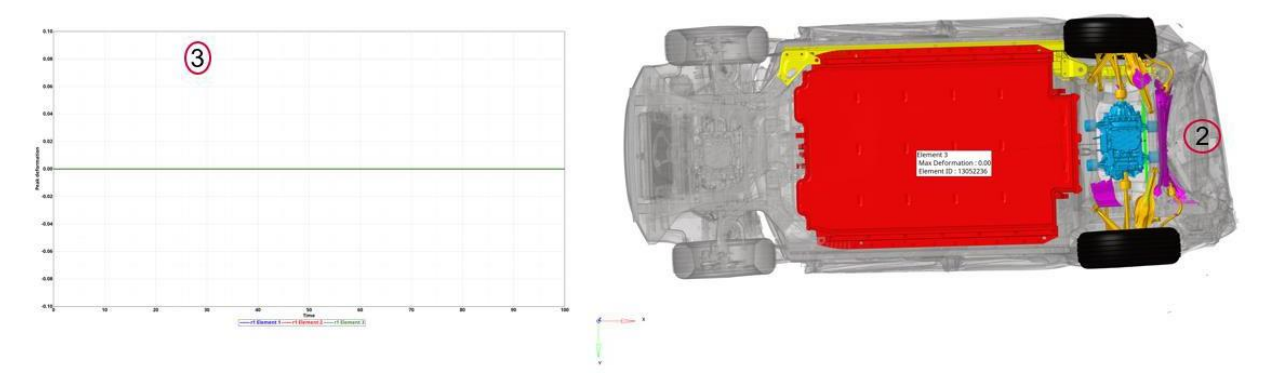

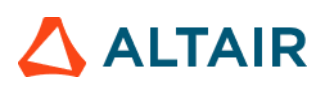

# Load Path

The Load Path module lets you create following report summary.

1) It creates an image of the vehicle and identifies the location of each cross section that is defined by the user in the config file

2) It creates a Load Path Section Forces and Properties summary table

3) It also creates Load Path section forces plots for all the cross sections

| Run Module                                                                                                    | Overia                        | y Configuration   |            |              |            |            |            |            |   |       |
|----------------------------------------------------------------------------------------------------|-------------------------------|-------------------|------------|--------------|------------|------------|------------|------------|---|-------|
| Animation     Animation                                                                                                    | false<br>n Contour Plot false |                   | -          |              | <b>N</b>   |            |            |            |   |       |
| Dash Intrusion                                                                                                    | n Cross Section true          | Filter            | 1000       | - 0          | )          |            |            |            |   |       |
| E O Deformed Sha                                                                                                    | ape false                     | Title             | Position 1 | Position 2   | Position 3 | Position 4 | Position 5 | Position 6 |   | -     |
| Energy Distrit                                                                                                    | bution true                   |                   | Front      | Mid          | Rear       |            |            |            | - | (2)   |
| Engine Mount                                                                                                    | Failure false                 | The second second | line and   | 1/1/10/00/00 | 1774       |            | 201        | 1/4        | _ | S     |
| Exploded Vie                                                                                                    | w false                       | Parters           | 100010     | ~ 100016     | ~ 100018   | -          |            | <u>,*1</u> |   | × (S) |
| 🗵 💽 Load Path                                                                                                    | true                          | PatPHS            | 100011     | ~ 100017     | - 100019   | H          | H.         | Ψ.         |   | ×     |
| 🗉 🍈 Occupant                                                                                                    | true                          | C. Marca 1110     | F00017     | - F00011     | - 600303   | 1.1        | 21         |            |   |       |
| 🛅 🎧 Pedal Column                                                                                                    | n Motion true                 | Subranie LHS      | 500017     | (*  S00071   | * 500003   |            |            |            |   | × .   |
| 100 million (100 million (100 m |                               | Subframe RHS      | 500018     | v 500012     | ÷ 500004   | 1          | + [        | )*[        |   | ×     |
| E  Run Statistics                                                                                                    | a false                       | Shotgun UHS       | 100042     | × 100044     | ~ 240004   | )+ (       | )+ [       | - I        |   | ×     |
| E Structural Ass                                                                                                    | sessment false                | Shotgun RHS       | 100043     | v 100045     | - 240008   | 14         | U.         | H          | - | ×     |
| E 💮 Structural Veh                                                                                                    | hicle Kinematics false        |                   | Common .   |              |            |            |            |            |   |       |
| E 🕢 Structure Plan                                                                                                    | stic Strain false             | Plocker PPIS      | 100038     | *            |            |            |            |            |   | ×     |
| 🗐 🌐 User Defined                                                                                                    | Output true                   | A-Piller LHS      | 240001     | -            | +          | H          | 4          | Ψſ         | - | ×     |
| E 🌍 Vehicle Kinen                                                                                                    | natics Vertical true          | La Comunicación   |            |              |            |            |            |            |   |       |
| E Wehicle Kinen                                                                                                    | natics XY Disp true           | APROPPTS          | 240002     |              |            |            |            |            |   | 1.2   |
| E 💮 Wheel Kinema                                                                                                    | atics false                   | DriveshaltLHS     | 555000     | ¥.           | ~ 555001   | -          | ×          | )*I        |   | ×     |
|                                                                                                    |                               | Rocker LHS        | 100026     |              | )+(        | 1-1        | )• [       | i ا        |   | ×     |
|                                                                                                    |                               | Rocker RHS        | 100038     | ×            | (+ )       | (r.        | 4          | (+ )       | + | ×     |
| 1 of 20 selected                                                                                                    |                               |                   |            |              |            |            |            |            |   |       |

# **Cross Section Locations**

| 1  | Rail Front     |  |  |  |
|----|----------------|--|--|--|
| 2  | Rail Mid       |  |  |  |
| 3  | Rail Rear      |  |  |  |
| 4  | Subframe Front |  |  |  |
| 5  | Subframe Mid   |  |  |  |
| 6  | Subframe Rear  |  |  |  |
| 7  | Shotgun Front  |  |  |  |
| 8  | Shotgun Mid    |  |  |  |
| 9  | Shotgun Rear   |  |  |  |
| 10 | A-Pillar Front |  |  |  |
| 11 | Rocker Front   |  |  |  |

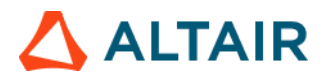

# Load Path Summary

| #  | Title             | Peak<br>Load<br>[LHS]<br>(KN) | Area(<br>mm2) | Ix (mm4)   | ly (mm4)   | J (mm4)    | Sx<br>(mm3)  | Sy<br>(mm3) | Peak<br>Load<br>[RHS]<br>(KN) | Area<br>(mm2) | lx<br>(mm4)    | ly (mm4)   | J (mm4)                   | Sx (mm3) | Sy<br>(mm3) |
|----|-------------------|-------------------------------|---------------|------------|------------|------------|--------------|-------------|-------------------------------|---------------|----------------|------------|---------------------------|----------|-------------|
|    |                   |                               | r1_m1_front   |            |            |            |              |             |                               |               |                |            |                           |          |             |
| 1  | Rail Front        | 141.00                        | 38.37         | 178846.17  | 51224.93   | -43216.83  | 847.13       | 693.77      | 18.93                         | 38.37         | 16516<br>8.37  | 51224.92   | -45234.58                 | 847.13   | 693.77      |
| 2  | Rail Mid          | 135.32                        | 36.67         | 104454.26  | 65096.91   | 40738.48   | 792.97       | 679.60      | 14.11                         | 36.63         | 63340.<br>71   | 79026.63   | 17641.33                  | 791.38   | 681.85      |
| 3  | Rail Rear         | 125.37                        | 39.52         | 124027.32  | 71430.19   | -43017.08  | 880.11       | 776.17      | 27.44                         | 39.52         | 18420<br>6.11  | 55540.15   | -48580.74                 | 880.11   | 776.17      |
| 4  | Subframe<br>Front | 67.17                         | 17.45         | 3589.02    | 8405.00    | 0.00       | 214.27       | 280.17      | 12.62                         | 17.45         | 3589.0<br>2    | 8405.00    | 0.00                      | 214.27   | 280.17      |
| 5  | Subframe<br>Mid   | 63.52                         | 17.81         | 4033.52    | 8729.89    | -0.58      | 228.13       | 290.98      | 24.74                         | 17.81         | 4033.1<br>0    | 8729.89    | 0.54                      | 228.20   | 290.98      |
| 6  | Subframe<br>Rear  | 49.07                         | 17.45         | 3589.01    | 8405.06    | 0.00       | 214.27       | 280.17      | 26.45                         | 17.45         | 3589.0<br>1    | 8405.06    | 0.00                      | 214.27   | 280.17      |
| 7  | Shotgun<br>Front  | 23.95                         | 64.34         | 74444.15   | 272987.83  | -22519.68  | 699.06       | 1554.8<br>5 | 4.45                          | 64.34         | 59385.<br>91   | 278937.03  | -34549.85                 | 699.07   | 1554.8<br>5 |
| 8  | Shotgun<br>Mid    | 21.84                         | 38.94         | 34520.59   | 143438.48  | 7054.20    | 791.54       | 961.01      | 20.31                         | 38.94         | 47275.<br>78   | 121756.20  | 121756.20 39462.78 791.55 |          | 961.32      |
| 9  | Shotgun<br>Rear   | 31.99                         | 131.04        | 2977343.36 | 4236128.96 | 3173750.07 | 4893.4<br>0  | 2722.5<br>6 | 35.47                         | 136.25        | 21570<br>98.05 | 1226453.29 | -446369.53                | 3312.09  | 4441.0<br>9 |
| 10 | Rocker<br>Front   | 115.19                        | 120.65        | 8934548.12 | 336710.24  | -176468.24 | 12426.<br>70 | 3454.3<br>4 | 17.31                         | 120.65        | 97954<br>51.07 | 904324.39  | 999808.24                 | 12426.70 | 3454.3<br>4 |

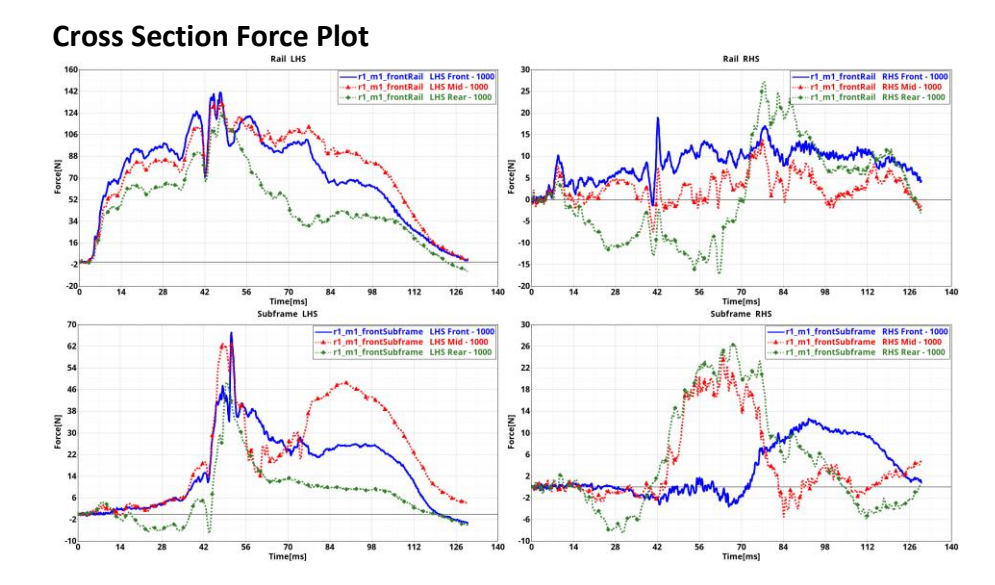

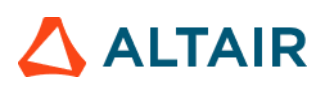

# Measure Plot

This is a generic module that allows users to apply various types of measures on the 3D animation results data, generate animations and measure plots and include them in the report. The GUI and the various inputs that are required to be defined are mentioned below.

| < Measure Plot >                 |                                 |                        |
|----------------------------------|---------------------------------|------------------------|
| 👫 Measure Page 🕶 🔲 👻 🖓 Add 🚺     |                                 |                        |
| Search here Q 🗸 🕶                | <ul> <li>Standard</li> </ul>    |                        |
| Entity (2)                       | Title:                          | Impactor - Headrest LH |
| → main p1 Impactor - Headrest LH | <ul> <li>FE Entities</li> </ul> |                        |
| p1w1 Impactor - Headrest LH (3)  | FE Entities:                    | Components (13)        |
| p1w2 window title                | <ul> <li>View Set</li> </ul>    |                        |
|                                  | View:                           | Left *                 |
|                                  | Secondary Zoom Factor:          | 1.0                    |
| l I                              | • Measure                       |                        |
|                                  | Name:                           | Impactor - Headrest LH |
|                                  | Туре:                           | Minimum Distance +     |
|                                  | Pick Entities:                  | Measures(1) bt         |
| (4)                              | Y Axis Quantity:                | Mag 🗸                  |
| Y                                | Live Link:                      |                        |
|                                  | Value Format:                   | Fixed *                |
|                                  | Value Precision:                | 0 ~                    |
|                                  | Angle Unit                      | Degrees +              |
|                                  | Contour                         |                        |
|                                  | Data Type:                      | ¥                      |
|                                  | Data Component                  | ¥                      |
|                                  | Layer:                          | ¥                      |
| G                                | Resolved in:                    | *                      |
| G                                | Average Method:                 | None 👻                 |
|                                  | Legend Threshold:               |                        |
|                                  | Tracking                        |                        |
| □ ☑ ∰ selected 1 of 3            | Section                         |                        |

- Use this input to select the page & window layout that will be captured and included in the report. 2 layouts are supported i.e. 1 x 2 and 2 x 2. Select the layout and click on Add button to add the page layout into the entity list browser.
- 2) The **Entity** list browser is used to list and manage the pages included by the user and their respective layouts.
- 3) Enter the **Title** used for the slide title in the report, select the **Components** to be used for the current measure and the **View Set** to be used to orient the components.
- 4) Define the **Measure** and all of its attributes to be applied such as measure type, measure entities, format & precision for the measure etc.
- 5) Optionally user can also enter the **Contour**, **Tracking** & **Section** details to be applied while generating the report for the Measure module.

# 

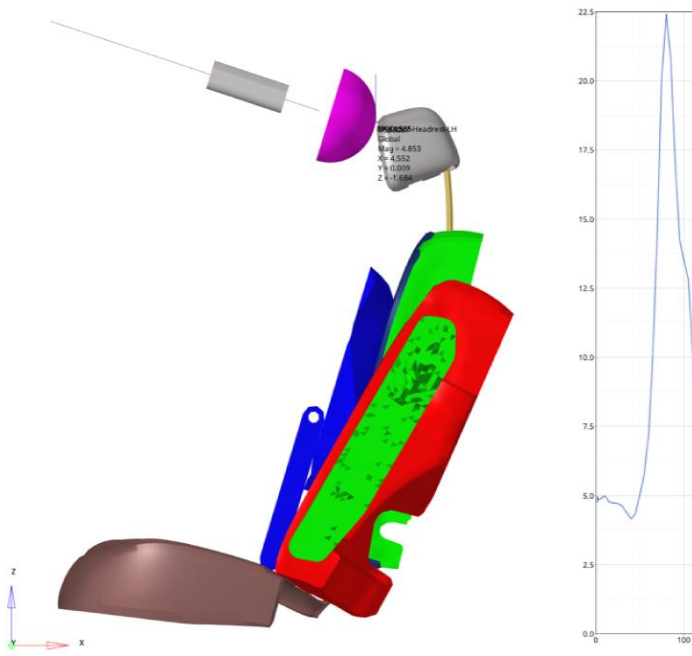

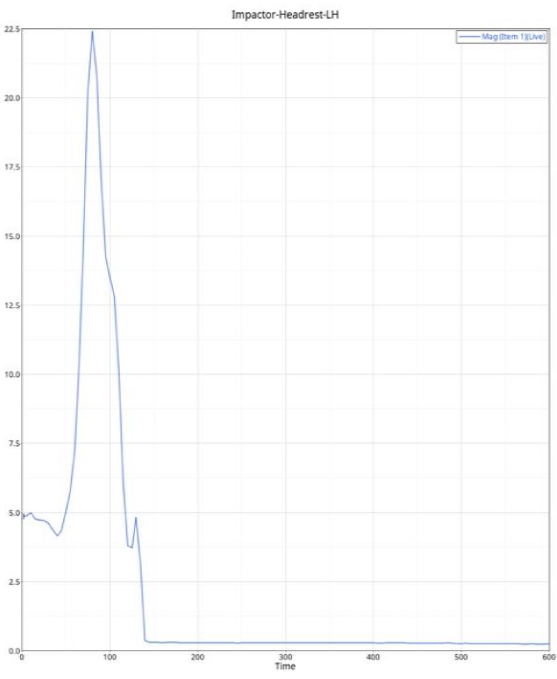

# 

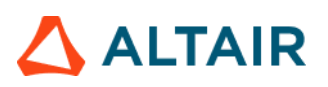

# Plastic Strain

This module is used to generate a summary report of plastic strain for the components on the outer side of the vehicle structure.

| Run Module                                                            | Overlay                 | < Plastic Strain > |                      |              |      | ~             |                     |              |     |      |   |   |   |
|-----------------------------------------------------------------------|-------------------------|--------------------|----------------------|--------------|------|---------------|---------------------|--------------|-----|------|---|---|---|
| Animation     Barrier Face Overlap     Deformed Shape                 | false<br>false<br>false | Title              | Components           |              | N    | 3<br>MaxValue | Adjacent Comps/Assy | 4            |     | View | 5 |   | 4 |
| Door Aperture Deformation                                             | true (1                 | B Pillar Inne      | 140060 140059 140133 | ~ Components | 16   | 5             | 140417              | ~ Components | н   | Left |   | * | × |
| Energy Distribution     Genergy Distribution     Genergy Distribution | true<br>false           | B Pillar Out       | 140417               | - Components | 14 4 | 4             | 140417              | ~ Components | 14  | Left |   | * | × |
| 🗆 🍈 Fuel Tank Zone X Assessment                                       | false                   | Rocker Out         | 125178 125175        | - Components | 14   | 5             |                     | ~ Components | PC. | lso  |   | ٣ | × |
| Fuel Tank Zone Y Assessment                                           | false                   | Rocker Inn         | 125178 125160        | - Components | 14   | 2             |                     | - Components | 14  | Iso  |   | * | × |
| Load Path                                                             | true                    | RoofInner          | 190027 190119 190161 | - Components | 16   | 3             | 140417 160059       | ~ Components | 14  | lso  |   | ~ | × |
| ☐ @ Occupant<br>☑ ⓒ Plastic Strain                                    | true<br>false           | Roof Outer         | 190023 190022        | ~ Components | 16   | 5             | 140417 160059       | ~ Components | 14  | Iso  |   | * | × |
| Run Statistics     Structural latensions                              | false                   | A Pillar Inne      | 140047 274123        | - Components | 14   | 6             | 69                  | * Assemblies | 14  |      |   | * | × |
| User Defined Output                                                   | true                    | A Pillar Out       | 140044               | Components   | 14   | 7             |                     | ~ Components | 14  |      |   | * | × |
| Velocity Separation  Weld Failure                                     | true                    | Front Door         | 200028 200024 200031 | ~ Components | 14 8 | 8             | 140028 210041       | ~ Components | 14  | Left |   | * | × |
|                                                                       |                         | Rear Door          | 210046 210043 210044 | ✓ Components | 14   | 9             | 200021              | ~ Components | 10  | Left |   | ٠ | × |
| 1 of 17 selected                                                      |                         | t]                 |                      |              |      |               |                     |              |     |      |   |   | 3 |

- 6) The component label
- 7) The plastic strain component IDs to be plotted
- 8) The plastic strain limit that is set when applying the contour
- 9) The adjacent (or neighboring) components to be included in the image (transparent mode)
- 10) The standard view that should be used when capturing the image

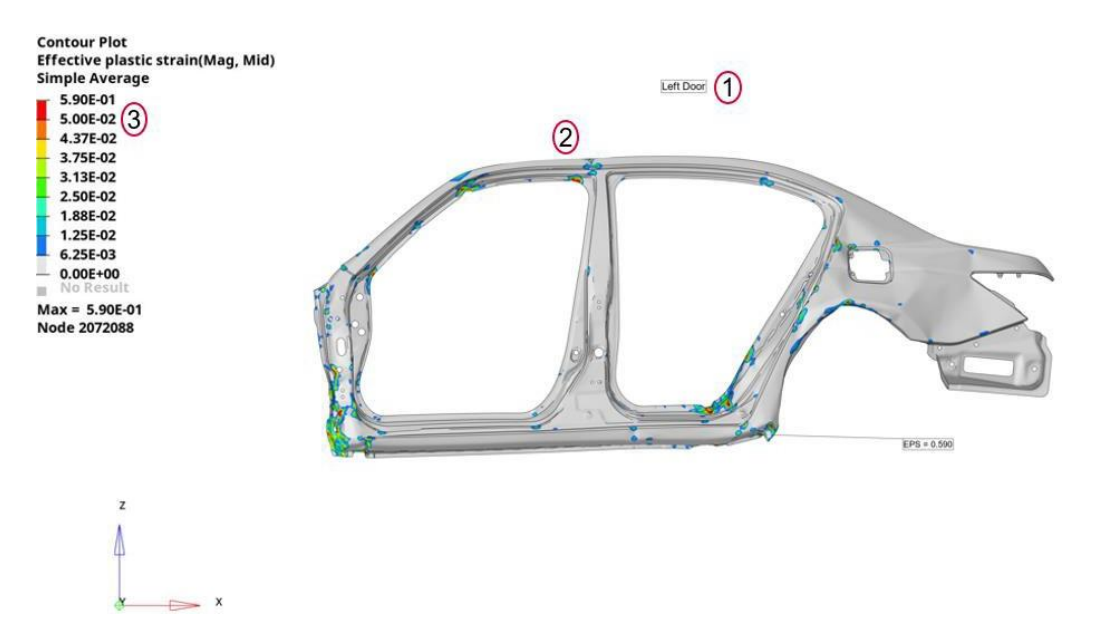

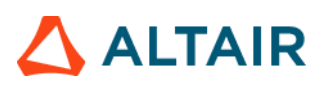

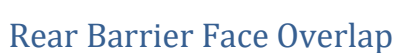

Rear barrier face module lets you create an image wherein the impactor front or barrier face is positioned relative to rear bumper.

| Run    | Module                        | Overlay | < Rear Barrier Face Overlap >        |
|--------|-------------------------------|---------|--------------------------------------|
|        | Animation                     | false   |                                      |
|        | Deformed Shape                | false   |                                      |
|        | Door Aperture Deformation     | true    |                                      |
|        | Energy Distribution           | true    | Rear Bumper Components 14 Components |
|        | Exploded View                 | false   | Impactor Components I Components     |
|        | 💮 Fuel Tank Zone X Assessment | false   |                                      |
| 1      | Fuel Tank Zone Y Assessment   | false   |                                      |
|        | Plastic Strain                | false   |                                      |
| ~      | 🛞 Rear Barrier Face Overlap   | false   |                                      |
| 1      | Rear Bumper Plastic Strain    | false   |                                      |
| 1      | 💮 Rear Rail Crush             | false   |                                      |
| 1      | Run Statistics                | false 🗸 |                                      |
| 1 of 1 | 4 selected                    |         |                                      |

- 1) Rear bumper Component IDs / Assembly IDs
- 2) Impactor Component IDs / Assembly IDs

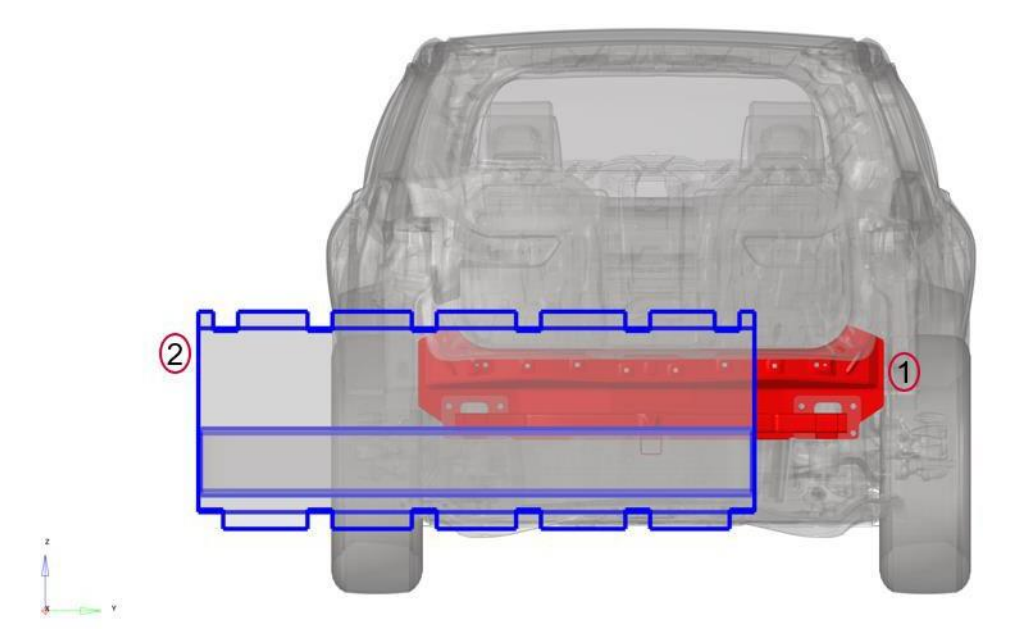

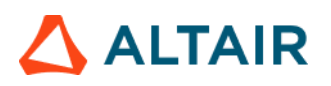

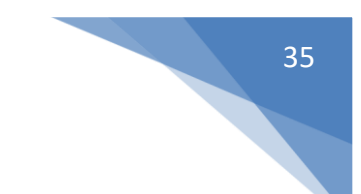

# Rear Bumper Plastic Strain

This module is used to generate a summary report of rear bumper plastic strain contour at the user selected simulation step.

| Run Module                      | Overlay | < Rear Bumper Plastic Strain > |                             |  |  |  |  |  |
|---------------------------------|---------|--------------------------------|-----------------------------|--|--|--|--|--|
| Animation                       | false   |                                |                             |  |  |  |  |  |
| Deformed Shape                  | false   | Tracking System                |                             |  |  |  |  |  |
| Door Aperture Deformation       | true    | N1                             | <ul> <li>Node 14</li> </ul> |  |  |  |  |  |
| Energy Distribution             | true    | 812                            |                             |  |  |  |  |  |
| Exploded View                   | false   | NZ                             |                             |  |  |  |  |  |
| 🗏 🍈 Fuel Tank Zone X Assessment | false   | N3                             | * Node H                    |  |  |  |  |  |
| 🗐 🍈 Fuel Tank Zone Y Assessment | false   |                                |                             |  |  |  |  |  |
| Plastic Strain                  | false   |                                |                             |  |  |  |  |  |
| 🗏 🎯 Rear Barrier Face Overlap   | false   | State                          | Time in ms or Last          |  |  |  |  |  |
| Rear Bumper Plastic Strain      | false   | Plastic Strain Limit           | Value 3                     |  |  |  |  |  |
| 🗏 🎡 Rear Rail Crush             | false   |                                |                             |  |  |  |  |  |
| Run Statistics                  | false   |                                |                             |  |  |  |  |  |
| User Defined Output             | true    | Rear Bumper Beam               | Components H Components (4) |  |  |  |  |  |
| Velocity Separation             | true    | Lower BIW                      | Components 14 Components 5  |  |  |  |  |  |
|                                 |         |                                |                             |  |  |  |  |  |
| 1 of 14 selected                | HØ HØ   |                                |                             |  |  |  |  |  |

neering, Inc. Proprietary and Confide

### Inputs:

- 1) 3 nodes defining the tracking system
- 2) User selected simulation step (time in ms or Last)
- 3) Plastic strain limit
- 4) Rear bumper beam Component IDs / Assembly IDs
- 5) Lower BIW Component IDs / Assembly IDs

# Rear Bumper Plastic Strain at 55 ms 2

| Contour Plot                        |                                                                                                    |
|-------------------------------------|----------------------------------------------------------------------------------------------------|
| ffective plastic strain(Scalar valu | e, max)                                                                                                    |
| 5 0005-02                           |                                                                                                    |
| 4 4445-02                           | 6                                                                                                    |
| 2 9905-02                           | and the second second s |
| 3 2325-02                           |                                                                                                    |
| 2 7785-02                           |                                                                                                    |
| 2.7762-02                           |                                                                                                    |
| 16675-02                            |                                                                                                    |
| 1 1115-02                           |                                                                                                    |
| 5 5565-02                           |                                                                                                    |
| 0.0005+00                           |                                                                                                    |
| No Result                           |                                                                                                    |
| Max = 1.000E+00                     |                                                                                                    |
| LEMENT SHELL 47820770               |                                                                                                    |
|                                     |                                                                                                    |
|                                     |                                                                                                    |
|                                     |                                                                                                    |
|                                     |                                                                                                    |
|                                     |                                                                                                    |
|                                     |                                                                                                    |
|                                     |                                                                                                    |
|                                     |                                                                                                    |
|                                     |                                                                                                    |
|                                     |                                                                                                    |
|                                     |                                                                                                    |
|                                     |                                                                                                    |
|                                     |                                                                                                    |
|                                     |                                                                                                    |
| 4                                   | 5                                                                                                    |
| ٨                                   |                                                                                                    |
| 4                                   |                                                                                                    |
|                                     |                                                                                                    |
|                                     |                                                                                                    |
| X Y                                 |                                                                                                    |

# Rear Rail Crush

This module lets users to create a summary report of rear rail crush mode.

| Run    | Module                      | Overlay | < Rear Rail Crush >                   |                               |
|--------|-----------------------------|---------|---------------------------------------|-------------------------------|
|        | Animation                   | false   |                                       | ^                             |
| 1      | Deformed Shape              | false   |                                       |                               |
| 10     | Door Aperture Deformation   | true    | Tracking System                       |                               |
|        | Energy Distribution         | true    | N1                                    | V Node 14                     |
|        | Exploded View               | false   |                                       |                               |
|        | Fuel Tank Zone X Assessment | false   | N2                                    | ✓ Node 14 (1)                 |
| 10     | Fuel Tank Zone Y Assessment | false   | N3                                    | ✓ Node 14                     |
|        | Plastic Strain              | false   |                                       |                               |
| 10     | 💮 Rear Barrier Face Overlap | false   | · · · · · · · · · · · · · · · · · · · |                               |
| E      | Rear Bumper Plastic Strain  | false   | State                                 | Time in ms or Last     (2)    |
| ~      | 🙆 Rear Rail Crush           | false   |                                       |                               |
|        | Run Statistics              | false   | Impact Side Rear Rail                 | x Components 16 Components    |
|        | User Defined Output         | true    | Impactorde Real Rail                  |                               |
|        | Velocity Separation         | true    | Lower BIW                             | ✓ Components I Components (4) |
| 1 of 1 | 4 selected                  |         |                                       |                               |

### Inputs:

- 1) 3 nodes defining the tracking system
- 2) User selected simulation step (time in ms or Last)
- 3) Impact side rear rail Component IDs / Assembly IDs
- 4) Lower BIW Component IDs / Assembly IDs

r1 Rear Rail Crush at 100 ms (2)

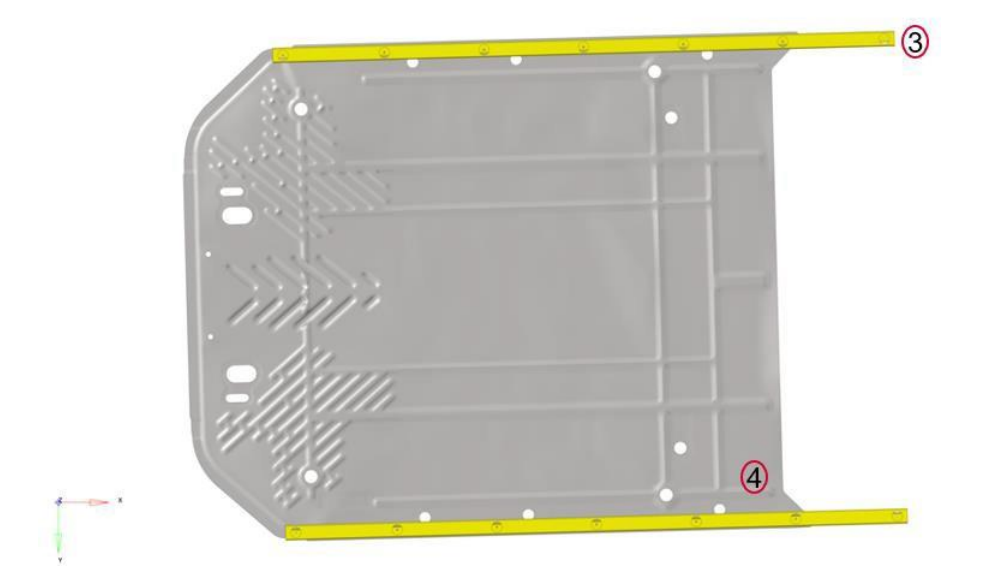

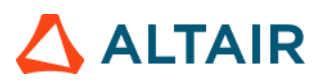

### **Run Statistics**

This module creates following summary info.

1) Model Information summary containing Program Name, Gateway, Run description, vehicle weight, solver version, run time etc.

2) Run Quality report which consists of termination time, termination type, mass added, energy ratio etc.

- 3) Plots consisting of global energy plots, added mass & time step plots and energy ratio plots
- 4) An image containing vehicle mass & geometric measurements
- 5) Material Internal Energy plots for the user defined Top N parts

| Run Module                      | Overlay | Configuration               |                                             |        |     |               |
|---------------------------------|---------|-----------------------------|---------------------------------------------|--------|-----|---------------|
| C Animation                     | false   | Model info start            | yes                                         | ~      |     |               |
| E 💮 Dash Intrusion Contour Plot | false   | Program Name                | 2020 Mustana                                |        |     |               |
| Dash Intrusion Cross Section    | true    | riogramitianie              | 2020_Muslang                                |        |     |               |
| E 🍥 Deformed Shape              | false   | Gateway                     | UNV1                                        |        |     |               |
| Energy Distribution             | true    | Run Discription             | A-Pillar with Failure EPS @ failure = 0.10% |        |     |               |
| Engine Mount Failure            | false   |                             |                                             | (1)    |     |               |
| Exploded View                   | false   | Restraint Status            | Unbelted                                    |        |     |               |
| 🗐 🍙 Load Path                   | true    | Body Style                  | Coupe                                       |        |     |               |
| 🗐 🎡 Occupant                    | true    | Engine/Transmission         | EL 1/9                                      |        |     |               |
| 🗏 🍚 Pedal Column Motion         | true    | Engine/ Hansmission         | 5L V0                                       |        |     |               |
| - 38-                           |         | Test Speed                  | 35                                          |        |     |               |
| Run Statistics                  | false   | Driveline                   | FWD                                         | 12.00  |     |               |
|                                 |         |                             | -                                           |        |     |               |
| Structural Assessment           | false   | Impactor Assembly/Component | 5 × Assemblies                              | (2)    |     |               |
| Structural Vehicle Kinematics   | false   |                             | x                                           | Y      | Z   |               |
| Structure Plastic Strain        | false   | Front Wheel Coordinates     | 1438                                        | -853   | 468 | V Node If 3   |
| 🗐 🍪 User Defined Output         | true    |                             |                                             | 11     | N   |               |
| Vehicle Kinematics Vertical     | true    | Rear Wheel Coordinates      | 4154                                        | -878   | 464 | × Node I4 (4) |
| Vehicle Kinematics XY Disp      | true    |                             |                                             |        |     |               |
| 🗏 🍚 Weld Failure                | true    |                             |                                             |        |     |               |
| Wheel Kinematics                | false   |                             |                                             |        |     |               |
|                                 |         |                             |                                             |        |     |               |
|                                 |         |                             |                                             |        |     |               |
|                                 |         | Maximum N Curves            |                                             | 10 (5) |     |               |
| 1 of 21 selected                |         |                             |                                             |        |     |               |

### Model Info Summary & Run Quality Report

| Program Name              | 2021_test_vehicle                           |  |
|---------------------------|---------------------------------------------|--|
| Gateway                   | abcd                                        |  |
| Run Discription           | A-Pillar with Failure EPS @ failure = 0.10% |  |
| Restraint Status          | Unbelted                                    |  |
| Body Style                | Sedan                                       |  |
| Engine/Transmission       | 4L V6                                       |  |
| Test Speed                | 35 Kph                                      |  |
| Driveline                 | FWD                                         |  |
| Run Name                  | Main.k                                      |  |
| Engineer                  | tejasr                                      |  |
| Model Run Date            | 09/18/2021                                  |  |
| Test Mode                 | Front IIHS ODB                              |  |
| Gross Vehicle Weight      | 1.65 kg                                     |  |
| Impactor Weight           | -0.00 kg                                    |  |
| Total Weight              | 1.65 kg                                     |  |
| Vehicle Front Axle Weight | 0.96 kgs                                    |  |
| Vehicle Rear Axle Weight  | 0.64 kgs                                    |  |
| Solver Version            | mpp s R7.1.2                                |  |
| Number of CPU             | 8 CPU                                       |  |
| Run Time                  | 14 hr 32 min 57 sec                         |  |

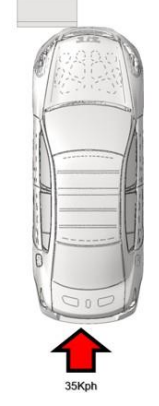

| Run Quality             | Result             | Target                      |  |
|-------------------------|--------------------|-----------------------------|--|
| Termination Time        | 130.0 ms           | 130.0 ms                    |  |
| Termination Type        | Normal Termination |                             |  |
| Mass Added @ T=0 [%]    | 1.49 %             | < 1 %                       |  |
| Total Mass Added [%]    | 1.51 %             | < 3 %                       |  |
| Total Mass Added [kg]   | 27.636 kg          |                             |  |
| Energy -> Hourglass [%] | 2.525 %            | < 10 %                      |  |
| Energy -> Ratio [%]     | 1.0119 %           | 1 >= Energy<br>Ratio < 1.01 |  |

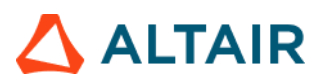

# Global Energy, Added Mass, Time Step & Energy Ratio Plots

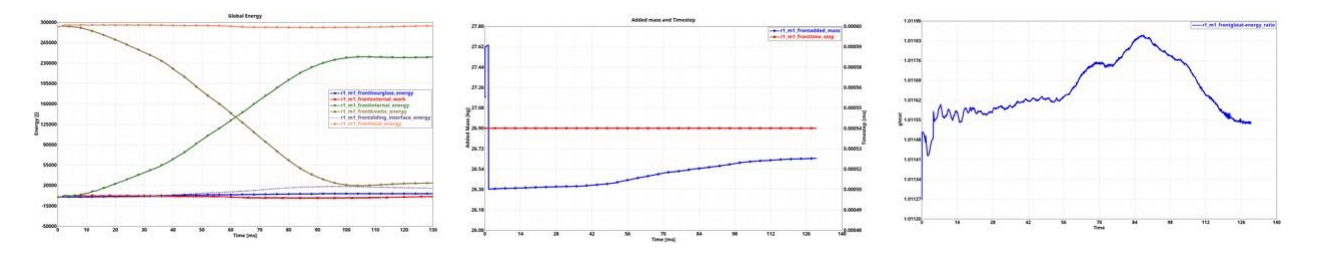

# Vehicle Mass & Geometric Measurements

| Vehicle Mass (kg)   | 1826.09 kg |  |  |
|---------------------|------------|--|--|
| Front Axle weight % | 55.67%     |  |  |
| Rear Axle weight %  | 44.33%     |  |  |

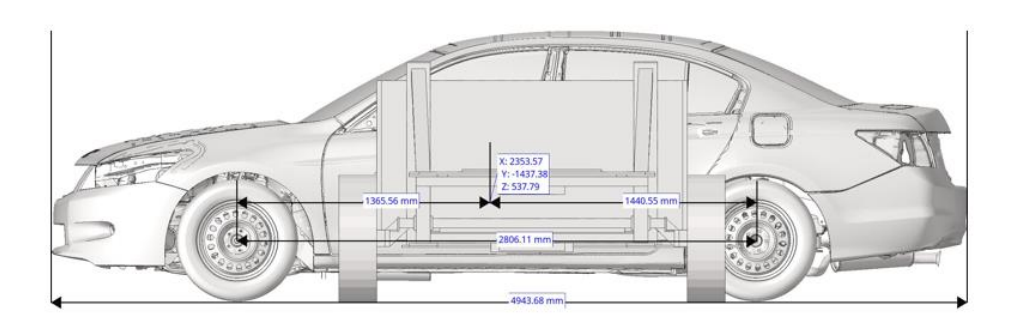

# **Material Internal Energy Summary**

Material Internal Energy - Exploded View (Top 10)

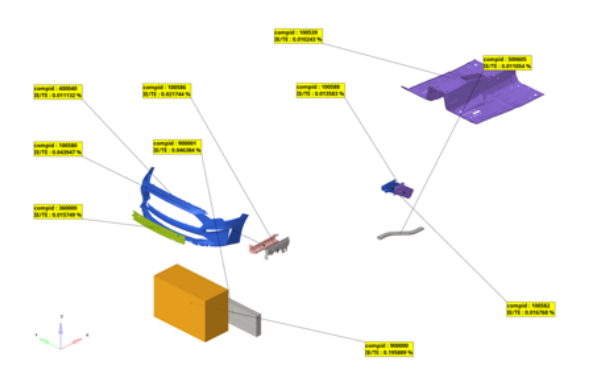

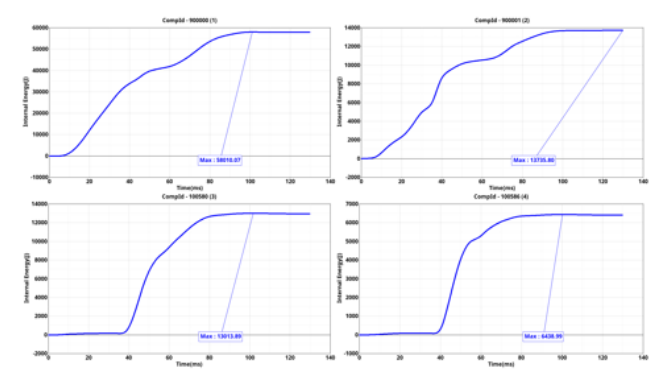

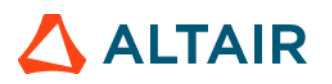

# Spare Tire Bolt Force

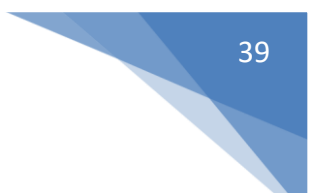

This module is used to plot the spare tire bolt force (axial) across the simulation time steps.

| Run Module                                                                                                    | Overlay | < Spare Tire Bolt Force > |         |        |           |             |        |      |     |     |
|----------------------------------------------------------------------------------------------------|---------|---------------------------|---------|--------|-----------|-------------|--------|------|-----|-----|
| 🗆 🏠 Fuel Tank Volume Change                                                                                                    | false 🔷 | #Title                    | Subcase | Y Type | Y Request | Y Component | Filter | Note | 4   |     |
| 🗆 🍚 Fuel Tank Zone X Assessment                                                                                                    | false   |                           |         | 1.100  |           |             | 1.000  |      |     | 5   |
| Fuel Tank Zone Y Assessment                                                                                                    | false   |                           |         | *      | *         | *           | *      | ~    | * × | (1) |
| Plastic Strain                                                                                                    | false - |                           |         |        |           |             |        |      |     |     |
| 🗆 🍈 Rear Barrier Face Overlap                                                                                                    | false   |                           |         |        |           |             |        |      |     |     |
| Rear Bumper Plastic Strain                                                                                                    | false   |                           |         |        |           |             |        |      |     |     |
| 🗌 🍥 Rear Rail Crush                                                                                                    | false   |                           |         |        |           |             |        |      |     |     |
| Run Statistics                                                                                                    | false   |                           |         |        |           |             |        |      |     |     |
| 🗹 🍥 Spare Tire Bolt Force                                                                                                    | false   |                           |         |        |           |             |        |      |     |     |
| User Defined Output                                                                                                    | true    |                           |         |        |           |             |        |      |     |     |
| Carlo Control Control | true    |                           |         |        |           |             |        |      |     |     |
| 1 of 16 selected                                                                                                    |         |                           |         |        |           |             |        |      |     |     |

- 1) Enter the title for the plot
- 2) Select the subcase, Y type, Y request & Y component of bolt (beam element ID) from time history file
- 3) Select filter & note options as appropriate

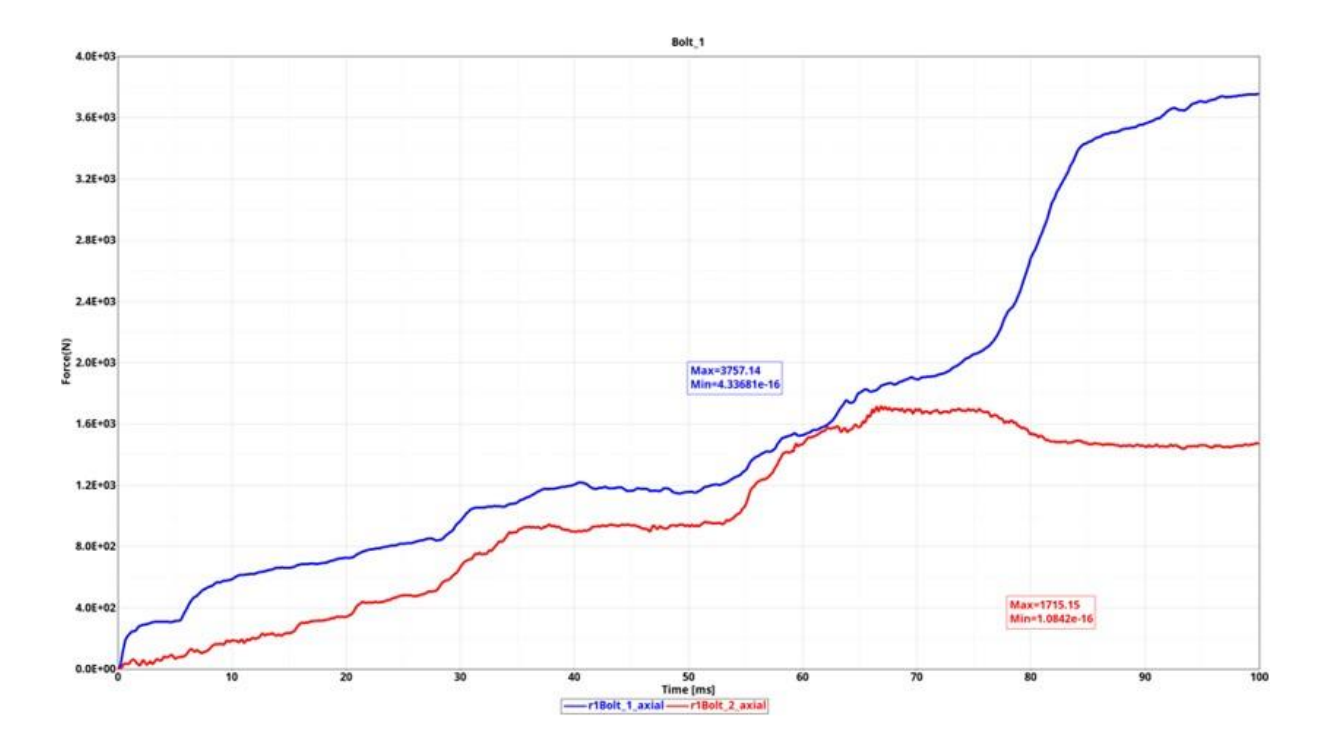

# 

# User Defined Output

As the name suggests this module allows users to plot program specific Time History data. The plots are created based on user defined list of inputs as shown in the UI below.

| Run Module                      | Overlay | Configuration |             |               |                                             |                                    |                            |             |              |              |        |
|---------------------------------|---------|---------------|-------------|---------------|---------------------------------------------|------------------------------------|----------------------------|-------------|--------------|--------------|--------|
| 📰 🍥 Dash Intrusion Contour Plot | false 4 | #Title        | Subcase     | Y Type        | Y Request                                   | Y Component                        | Filter                     | Note        | X Axis Scale | Y Axis Scale | Window |
| Dash Intrusion Cross Section    | true /  | 2             | - C C C C   | 1000          |                                             | and the second second              | a la construction          | 1 March     | 100          |              | 100    |
| 📰 🍥 Deformed Shape              | false   | udo_1         | nodout      | ✓ nodout      | V Localir_rkr_in_bplr 100                   | v ry_displacement                  | + CFC 68                   | v Yes       | *            | 1            | 1      |
| Energy Distribution             | true    | udo 2         | hodout      | * nodout      | <ul> <li>Localit rkt in bolt 100</li> </ul> | * ix displacement                  | + CFC 60                   | + No        | *            | 1            | 1      |
| 🗏 🍥 Engine Mount Failure        | false   | ( The f       |             |               | 1 1 1 1 1 1 1 1 1 1 1 1 1 1 1 1 1 1 1 1     | 1 (Conception                      |                            |             |              |              |        |
| Exploded View                   | false   | udo_3         | gistat      | ~ gistat      | ✓ glstot                                    | <ul><li>hourglass_energy</li></ul> | <ul> <li>CFC 60</li> </ul> | v No        | v            | 1            | 1      |
| E 🙆 Load Path                   | true    | udo 4         | olstet      | w platet      | e elstet                                    | v internal anerray                 | × CEC.60                   | No          | U            | 1            | 1      |
| 🖹 🍥 Occupant                    | true    | 000_1         | Grande      | - Baron       | . Grande                                    | - menior_energy                    |                            | I I I I I I |              | 11.          |        |
| 🗐 🍥 Pedal Column Motion         | true    | udo_5         | motsum      | - matsum      | <ul> <li>BR-Stopper_2mm 290</li> </ul>      | ) ← x_momentum                     | + CFC 60                   | - Yes       |              | 1            | 1      |
| Dun Statistics                  | false   | udo_6         | motsum      | ~ matsum      | * JR3T-15K873-A(2)BRK                       | + z_momentum                       | + CFC 60                   | + Yes       | *            | 1            | 1      |
| E W Harotalaaca                 | hanave  | udo_7         | todout      | v rbdout      | < 1005_1                                    | v dircos_22                        | + CFC 60                   | - Yes       |              | 1            | 1      |
| Structural Assessment           | false   |               |             |               |                                             | 1. Francisco                       | 050.00                     | 1 Jaco      |              |              |        |
| Structural Vehicle Kinematics   | false   | 900_8         | rctorc      | e ictorc      | Vehicle2008_IIHSUBS                         | . A"touce                          | CFC 60                     | (*) Tes     | •            | 1            | 1)]    |
| E 💮 Structure Plastic Strain    | false   | udo_9         | rcforc      | * rcforc      | <ul> <li>SteeringColumn2Surro</li> </ul>    | * x_moment                         | ~ CFC 60                   | - Yes       | -            | 1            | 1      |
| User Defined Output             | true    | . In 10       | 10 contract | ha Calendaria | T                                           | la for annual a                    | 0.000                      | Dista.      | 1011         | -            |        |
| E 🌀 Vehicle Kinematics Vertical | true    | 000_10        | sectorc     | * secore      | V Tunnet T T00050                           | . A Centroid                       | + CrC 60                   | 168         | Ψ.           |              |        |
| E 🙆 Vehicle Kinematics XY Disp  | true    |               |             |               |                                             |                                    |                            |             |              |              |        |
| Wheel Kinematics                | false   |               |             |               |                                             |                                    |                            |             |              |              |        |
|                                 |         |               |             |               |                                             |                                    |                            |             |              |              |        |

#### Inputs:

For each user defined plot, following set of inputs are required.

- Label to be used as plot header
- Subcase name, Y Type, Y Request & Y Component from the Time History file
- Filter class to be used
- Note with Min & Max value is required to be created
- X & Y axes scale factors if required to be used
- Window number to be used when plotting the curves
- Y axis unit to be used for plotting the Y vector

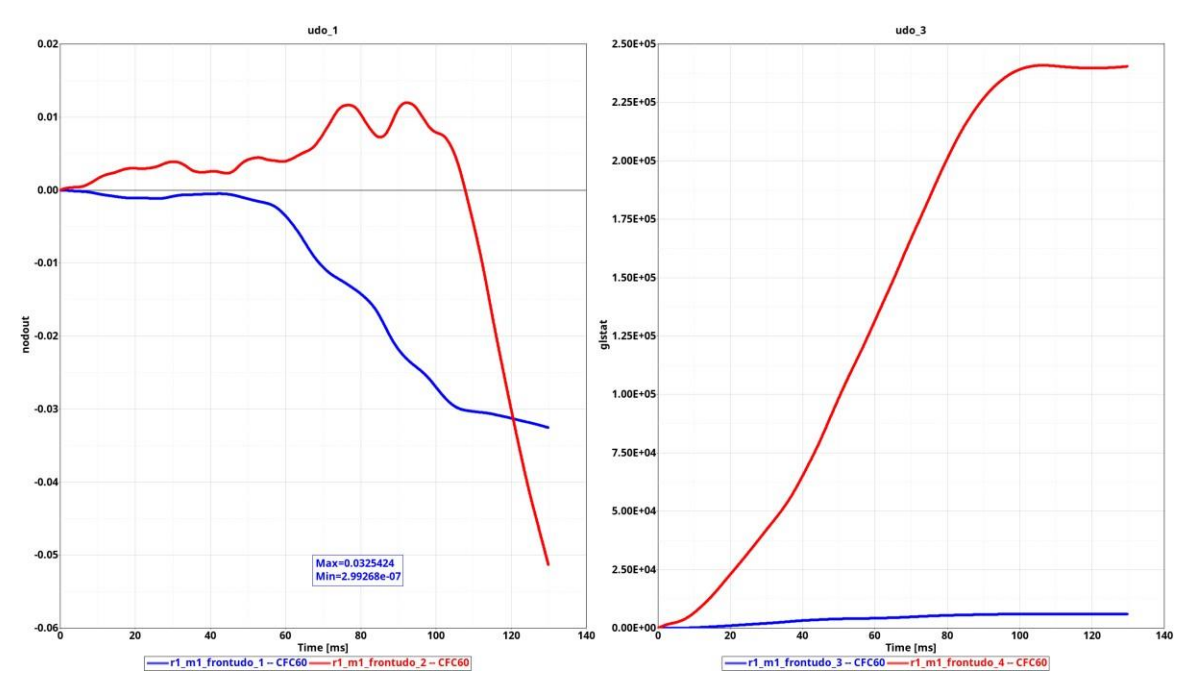

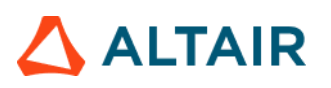

# Vehicle Yaw Pitch Roll

This module generates the summary report capturing the vehicle rotations (yaw, pitch & roll) for the user selected coordinate frames. The module requires input selection of 2 nodes to define just the X-axis definition, or 3 nodes to define the X-axis and the XY-plane.

The Yaw, Pitch and Roll angles are calculated using Euler angles with the definition at Time=0.0 taken as the starting orientation. The default for the rotation sequence is "ZYX" and the user has the option to change to any of 5 other pre-defined sequences. User can also select between plotting 2 of the 3 angles or all 3 angles. If input is defined for the Left-Hand Side and Right-Hand Side coordinate systems, the average of the two is also plotted.

- 1) It plots LHS, RHS & Average yaw, pitch & roll plots based on the inputs defined
- 2) It also creates a summary table with the yaw, pitch & roll values (in degrees)

| Select Script module          | Overlay | < Vehicle Yaw Pitch Roll >                            |
|-------------------------------|---------|-------------------------------------------------------|
| Fuel Tank Zone Y Assessment   | true    | A                                                     |
| Load Path                     | true    |                                                       |
| Occupant                      | true    | 1 HS Coordinate Frame                                 |
| Pedal Column Motion           | true    | Lino coordinate ritalite                              |
| Plastic Strain                | false   | LHS Base Node 21093646 ✓ Node II                      |
| Aun Statistics                | false   | LHS X-axis Node 21091007 - Node 🖂 1                   |
|                               | iuise   | LHS XY-plane Node 21021810 ¥ Node 14                  |
| Structural Assessment         | false   |                                                       |
| Structural Vehicle Kinematics | false   | RHS Coordinate Frame                                  |
| Structure Plastic Strain      | false   | DHR Rese Node 21020001 - Node 16                      |
| User Defined Output           | true    | RHS base Node 21029001 V Node 11                      |
| Vehicle Kinematics Vertical   | true    | RHS X-axis Node 21025712 V Node 14                    |
| Vehicle Kinematics XY Disp    | true    |                                                       |
| Vehicle Yaw Pitch Roll        | true    | KHS XY-plane Node 21093472 V Node 14                  |
| Weld Failure                  | false   | (4)                                                   |
| Wheel Kinematics              | false   | Rotation Sequence ZYX 3 VIolantities Yaw-Pitch-Roll V |
| 1 of 26 selected              | 12 12   | ]                                                     |

- 1) 3 nodes defining LHS coordinate frame (3D model)
- 2) 3 nodes defining RHS coordinate frame (3D model)
- 3) Rotation sequence (ZYX, ZXY, XYZ, XZY, YZX & YXZ)
- 4) Quantity to be plotted

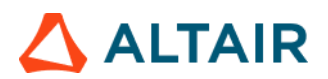

# Outputs:

| Vehicle Yaw / Pitch / Roll |               |                 |                |  |  |  |
|----------------------------|---------------|-----------------|----------------|--|--|--|
| Side                       | Yaw [degrees] | Pitch [degrees] | Roll [degrees] |  |  |  |
| LHS                        | 8.138         | 2.313           | 3.538          |  |  |  |
| RHS                        | 8.402         | 1.967           | 3.669          |  |  |  |
| AVG                        | 0.804         | 0.228           | 3.603          |  |  |  |

# Vehicle YawPitchRoll Plot

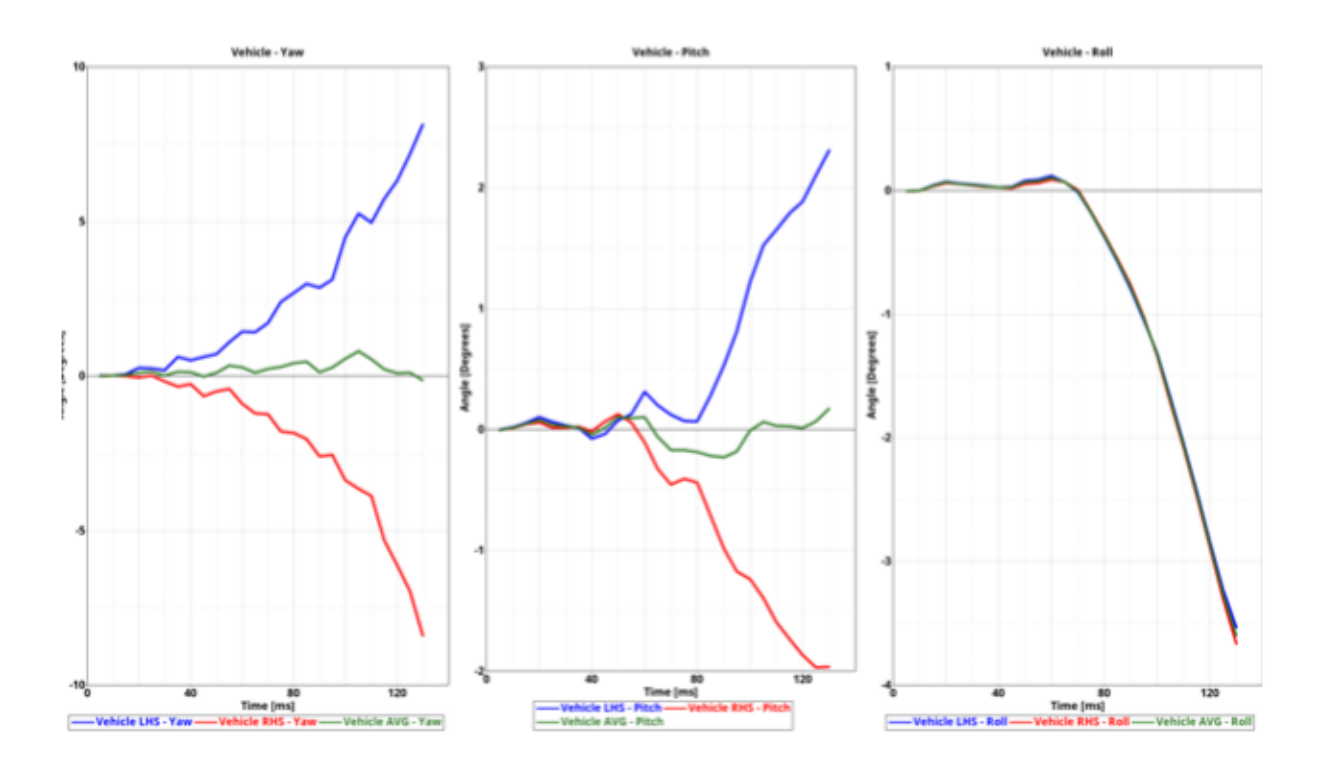

42

# 43

# **Velocity Separation**

This module generates velocity plots for the selected vehicle and the barrier nodes during impact. Then finds out the time & velocity at which separation happens.

| Run Module               | Overlay | Configuration               |
|--------------------------|---------|-----------------------------|
| 🗏 🎯 Barrier Face Overlap | false   |                             |
| 🗏 🍥 Deformed Shape       | false   |                             |
| Exploded View            | false   |                             |
|                          |         | Barrier_node 90000070 ~ (2) |
| 🗐 🌍 Load Path            | true    |                             |
| 🔳 🍥 Occupant Side        | true    |                             |
| Plastic Strain           | false   |                             |
| Run Statistics           | false   |                             |
| Structural Intrusions    | true    |                             |
| User Defined Output      | true    |                             |
| Velocity Separation      | true    |                             |
| 1 of 11 selected         |         |                             |

- 1) Vehicle node (request ID) ID from Time History file (binout)
- 2) Barrier node (request ID) ID from Time History file (binout)

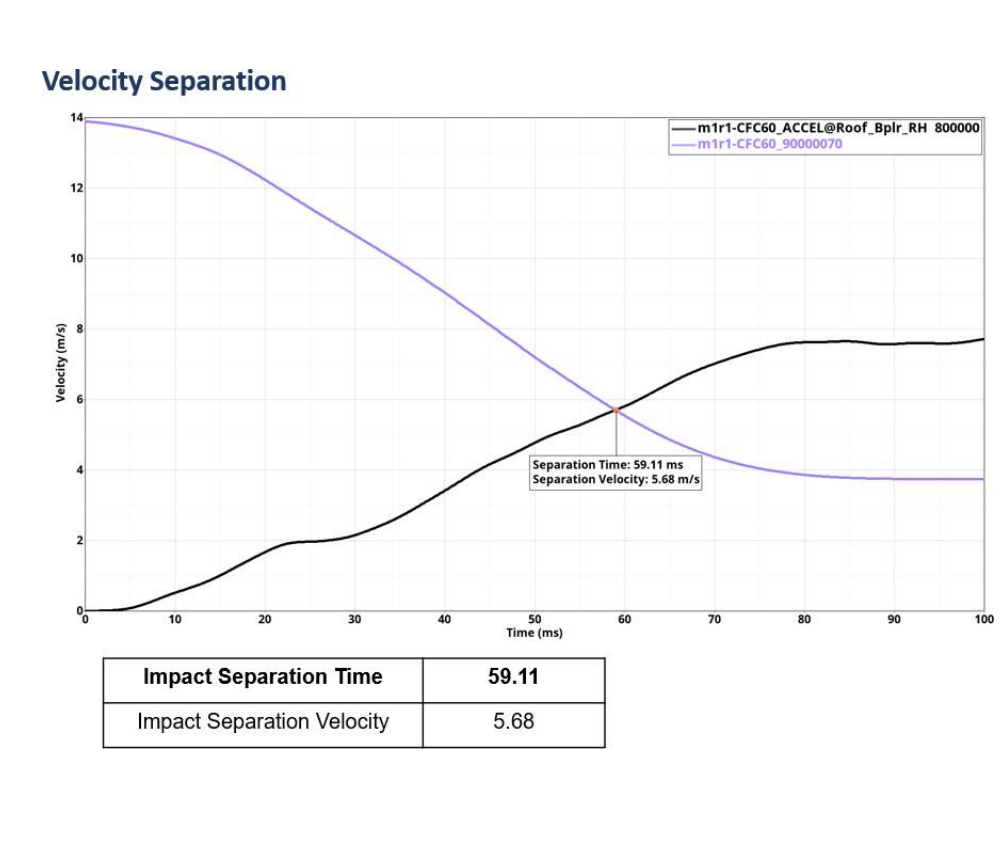

# Weld Failure

This module generates a detailed report of all the welds ruptured based on the user selected weld material. Following weld types are supported.

- a. 1D beam spot welds
- b. Single hexa spot welds
- c. Hexa nuggets (cluster of hexa elements)
- d. Hexa adhesives

The detailed PPT report generated can be categorized into following different sections.

- First two slides give you the global viewpoint. It contains the complete view of the vehicle with all the ruptured welds color coded as per the failure time contour & another slide showing the cumulative graph of the ruptured welds across the simulation time steps.
- The subsequent slides capture the detailed report for each of the ruptured weld for each of the weld type found in the model.
- For 1D beam spot weld & single hexa spot weld types, the report contains an isolated view of the weld & its linked components & a graphs showing the axial, shear & resultant plots across the time steps.
- For hexa nuggets & hexa adhesive weld types, the report contains detailed view of the weld containing the linked components.

| Run Module                                                                                                    | Overlay                        | < Weld Failure >             |                 |                                      |     |
|----------------------------------------------------------------------------------------------------|--------------------------------|------------------------------|-----------------|--------------------------------------|-----|
| Animation     Deformed Shape     Door Aperture Deformation     Energy Distribution                                                                                                    | false<br>false<br>true<br>true | 1D Weld                      | Subcase Ytype   | Ycomp                                |     |
| Exploded View                                                                                                    | false                          | Axial                        | elout v beam    | ✓ axial                              | ~   |
| 🗌 🎯 Fuel Tank Volume Change                                                                                                    | false                          | Shear                        | elout v beam    | ✓ shear_s                            | - A |
| George Fuel Tank Zone X Assessment     George Fuel Tank Zone Y Assessment                                                                                                    | false<br>false                 | Resultant                    | elout v beam    | ✓ shear_t                            |     |
| 🗆 🍈 Plastic Strain                                                                                                    | false                          | Solid Weld                   |                 |                                      |     |
| Rear Barrier Face Overlap     Bear Burnner Plactic Strain                                                                                                    | false                          | Axial                        | swforc + swford | ✓ axial                              | ·   |
| Carl Crush                                                                                                    | false                          | Shear                        | swforc v swford | v shear                              | 2   |
| Generative Service     Source Tire Bolt Force                                                                                                    | false                          | Resultant                    | swforc + swford | <ul> <li>resultant_moment</li> </ul> | ~   |
| George Contraction Contraction     George Contraction     George Contraction     Georg | true                           |                              |                 |                                      |     |
| Velocity Separation                                                                                                    | true                           | Impactor                     |                 |                                      |     |
| Weld Failure                                                                                                    | true                           | 2 × Ass                      | emblies 14      |                                      |     |
|                                                                                                    |                                | 9 × Ass                      | emblies 14 (4)  |                                      |     |
|                                                                                                    |                                |                              |                 |                                      |     |
|                                                                                                    |                                | Weld Material Card Selection | +               |                                      |     |
| of 17 selected                                                                                                    | 12 13                          | MATL196                      | × (5)           |                                      |     |

- 1) The time History info (binout) to be used for 1D beam spot welds axial, shear & resultant graphs
- 2) The time History info (binout) to be used for single hexa spot welds axial, shear & resultant graphs
- 3) Impactor assembly / component ID
- 4) Assembly ID / Component ID list (optional) to be used to find ruptured welds for report generation
- 5) Weld material ID used to find the ruptured welds

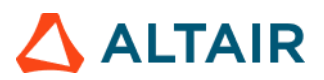

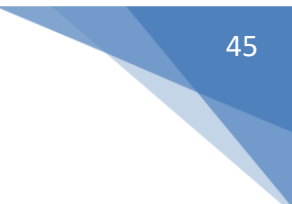

### **Global viewpoint:**

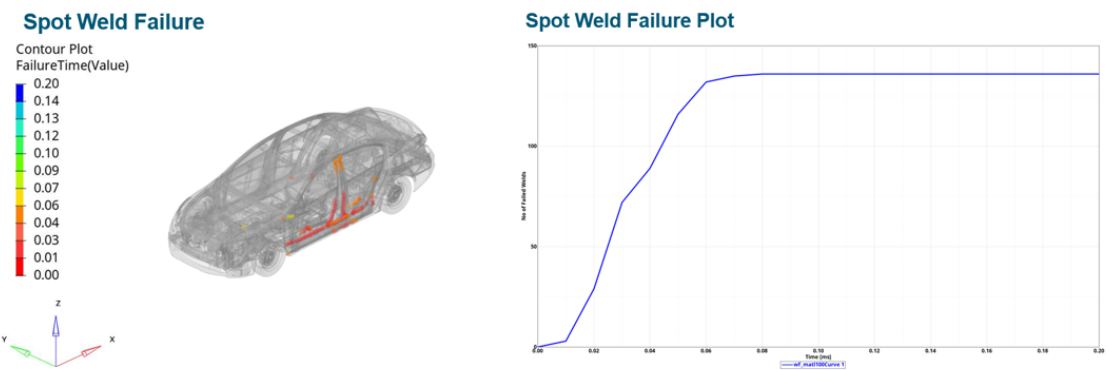

# 1D beam spot weld / Single hexa spot weld report

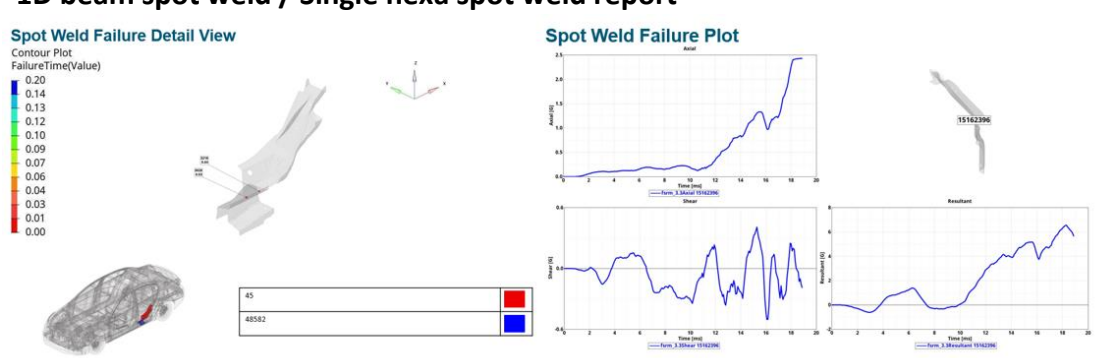

#### Hexa nuggets report:

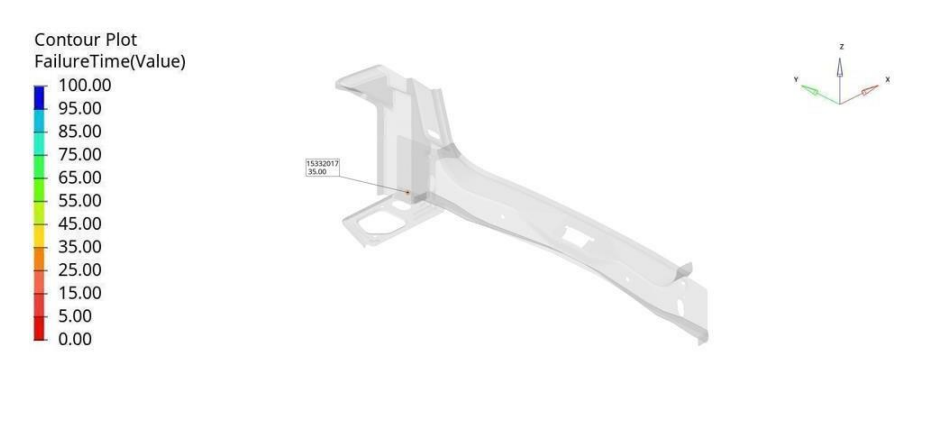

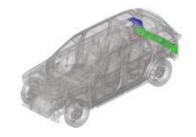

| R2FB_S11146_A EXT FLR PAN SD RR 0.8mm      |  |
|--------------------------------------------|--|
| R2HB-S27944-A 10 REINF RR LP OPG LWR 0.8mm |  |
| R2HB-S40492-A 22 PNL LWR BK I S 0.7mm      |  |

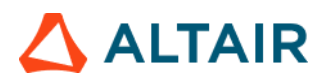

## Hexa adhesives report:

#### Hexa Adhesive Failure Detail View

| FailureTime(Value)<br>100.00<br>95.00                                                                                                    |                                        |            |
|----------------------------------------------------------------------------------------------------|----------------------------------------|------------|
| 85.00                                                                                                    |                                        |            |
| - 75.00                                                                                                    |                                        |            |
| 65.00                                                                                                    |                                        |            |
| - 55.00                                                                                                    |                                        |            |
| 45.00                                                                                                    |                                        |            |
| 35.00                                                                                                    |                                        |            |
| 25.00                                                                                                    |                                        |            |
| 5.00                                                                                                    |                                        |            |
| 0.00                                                                                                    |                                        |            |
| 0.00                                                                                                    |                                        |            |
|                                                                                                    |                                        |            |
|                                                                                                    |                                        |            |
|                                                                                                    |                                        |            |
| A COLORING AND A COLORING AND A COLO | 1)R2EB-S29299-A1131BRKT OTR PNI TO WHI | /HS10.65mm |

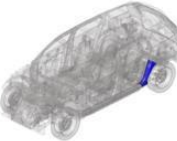

46